## **BENUTZERHANDBUCH** DCS-2130 VERSION 1.0

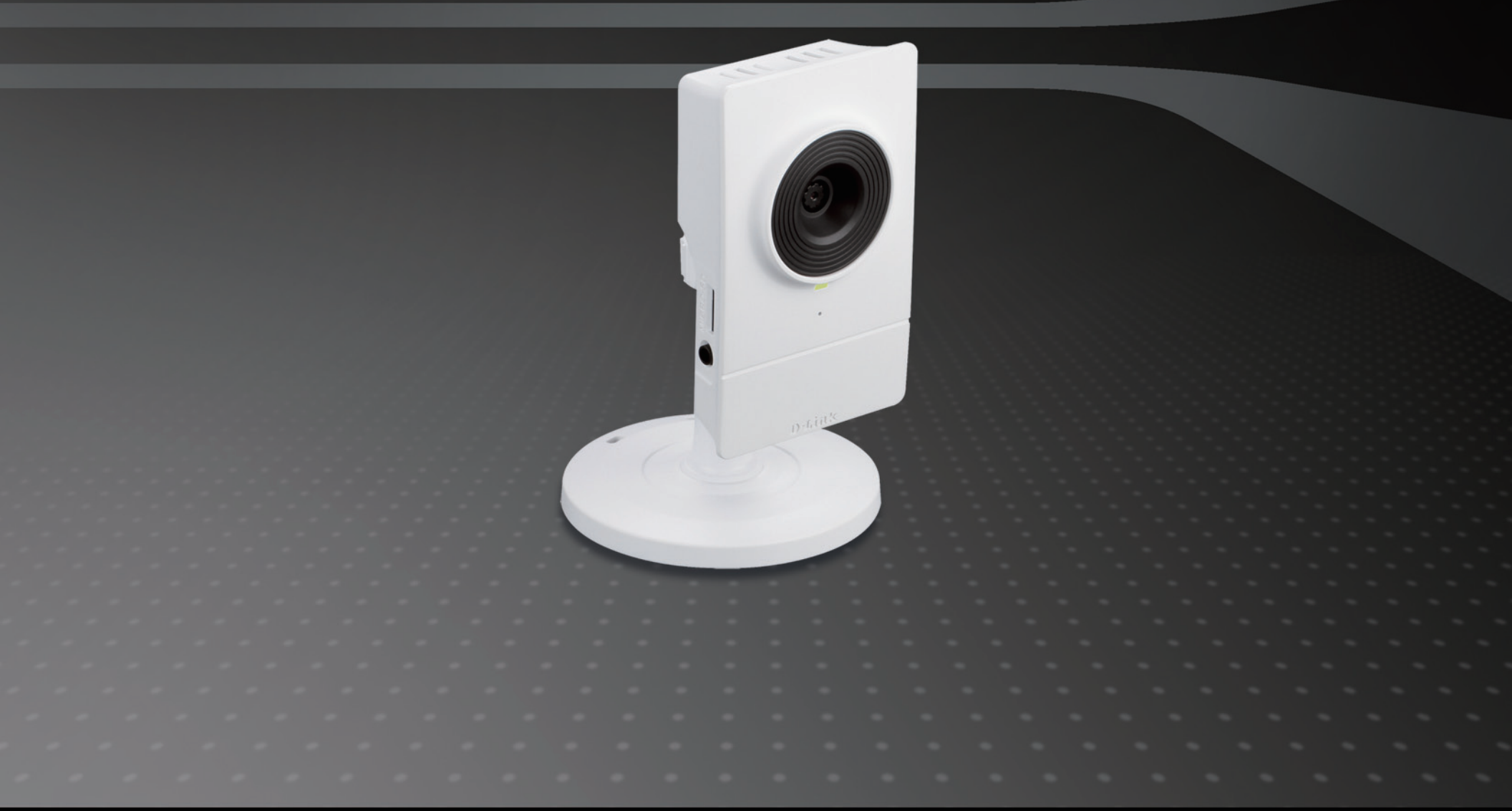

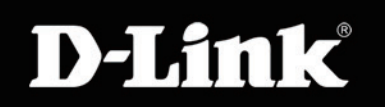

## SURVEILLANCE

## Inhaltsverzeichnis

| Produktübersicht4                                  |
|----------------------------------------------------|
| Packungsinhalt4                                    |
| Systemanforderungen4                               |
| Hardware-Überblick5                                |
| Vorderseite5                                       |
| Rückseite6                                         |
| Seite7                                             |
| Installation8                                      |
| Start des Assistenten zur Installation der Kamera8 |
| Drahtlosverbindung über WPS9                       |
| Konfiguration                                      |
| Das Konfigurationsmenü 10                          |
| Live Video11                                       |
| Setup                                              |
| Assistent13                                        |
| Setup-Assistent für die Internetverbindung 13      |
| Setup-Assistent für die Bewegungserkennung 16      |
| Netzwerkeinrichtung18                              |
| Einrichtung des drahtlosen Netzes21                |
| Dynamischer DNS (DDNS)23                           |
| Bildeinrichtung24                                  |
| Audio und Video26                                  |
| Voreinstellung28                                   |
| Bewegungserkennung                                 |

| Uhrzeit und Datum             | 31        |
|-------------------------------|-----------|
| Ereigniseinrichtung           |           |
| Anwendung                     |           |
| Server hinzufügen             |           |
| Medien hinzufügen             |           |
| Ereignis hinzufügen           |           |
| Aufnahme hinzufügen           |           |
| SD-Karte                      | 41        |
| Erweitert                     |           |
| Digitale Eingabe/Ausgabe      |           |
| HTTPS                         |           |
| Zugriffsliste                 |           |
| Wartung und Verwaltung        | 45        |
| Geräteverwaltung              | 45        |
| Backup und Wiederherstellung  |           |
| Firmware-Upgrade              |           |
| Status                        |           |
| Geräteinfo                    |           |
| Protokolle                    |           |
| Hilfe                         |           |
| Anhana                        | 51        |
| DE/DA-Eingangespezifikationen | <b>51</b> |
| Technische Daten              |           |
|                               |           |

## Vorwort

D-Link behält sich das Recht vor, diese Veröffentlichung jederzeit nach Bedarf zu überarbeiten und inhaltliche Änderungen daran vorzunehmen, ohne jegliche Verpflichtung, Personen oder Organisationen von solchen Überarbeitungen oder Änderungen in Kenntnis zu setzen.

# Überarbeitungen des Handbuchs

| Version | Datum         | Beschreibung                                        |
|---------|---------------|-----------------------------------------------------|
| 1.0     | 14. Juni 2011 | DCS-2130 Überarbeitung A1 mit Firmware-Version 1.00 |

## Marken

D-Link und das D-Link Logo sind Marken oder eingetragene Marken der D-Link Corporation oder ihrer Tochtergesellschaften in den Vereinigten Staaten von Amerika und/oder in anderen Ländern. Alle anderen in diesem Handbuch erwähnten Unternehmens- oder Produktnamen sind Marken oder eingetragene Marken ihrer jeweiligen Unternehmen.

Copyright © 2011 D-Link Corporation.

Alle Rechte vorbehalten. Ohne vorherige ausdrückliche schriftliche Erlaubnis von D-Link Systems Inc. darf die vorliegende Publikation weder als Ganzes noch auszugsweise vervielfältigt werden.

## **Packungsinhalt**

- DCS-2130 Netzwerkkamera
- Ethernetkabel (CAT5)
- Netzadapter
- Kamerafuß
- CD-ROM mit Benutzerhandbuch und Software
- Installationsanleitung

Sollte einer der oben aufgeführten Artikel fehlen, wenden Sie sich bitte an Ihren Fachhändler.

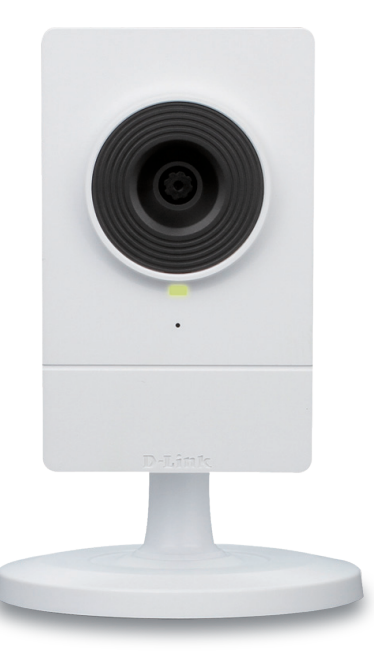

## Systemanforderungen

- Vorhandenes 10/100 Ethernet-Netzwerk oder 802.11n/g-Drahtlosnetzwerk
- Computer mit Windows 7/Vista/XP f
  ür den Kamera-Setup-Assistenten
- Internet Explorer, Firefox, Opera oder ein anderer Webbrowser f
  ür die Web-Benutzeroberfl
  äche (f
  ür einen uneingeschr
  änkten Funktionsumfang wird Internet Explorer empfohlen)

Sollte einer der oben aufgeführten Artikel fehlen, wenden Sie sich bitte an Ihren Fachhändler.

# Hardware-Überblick

### Vorderseite

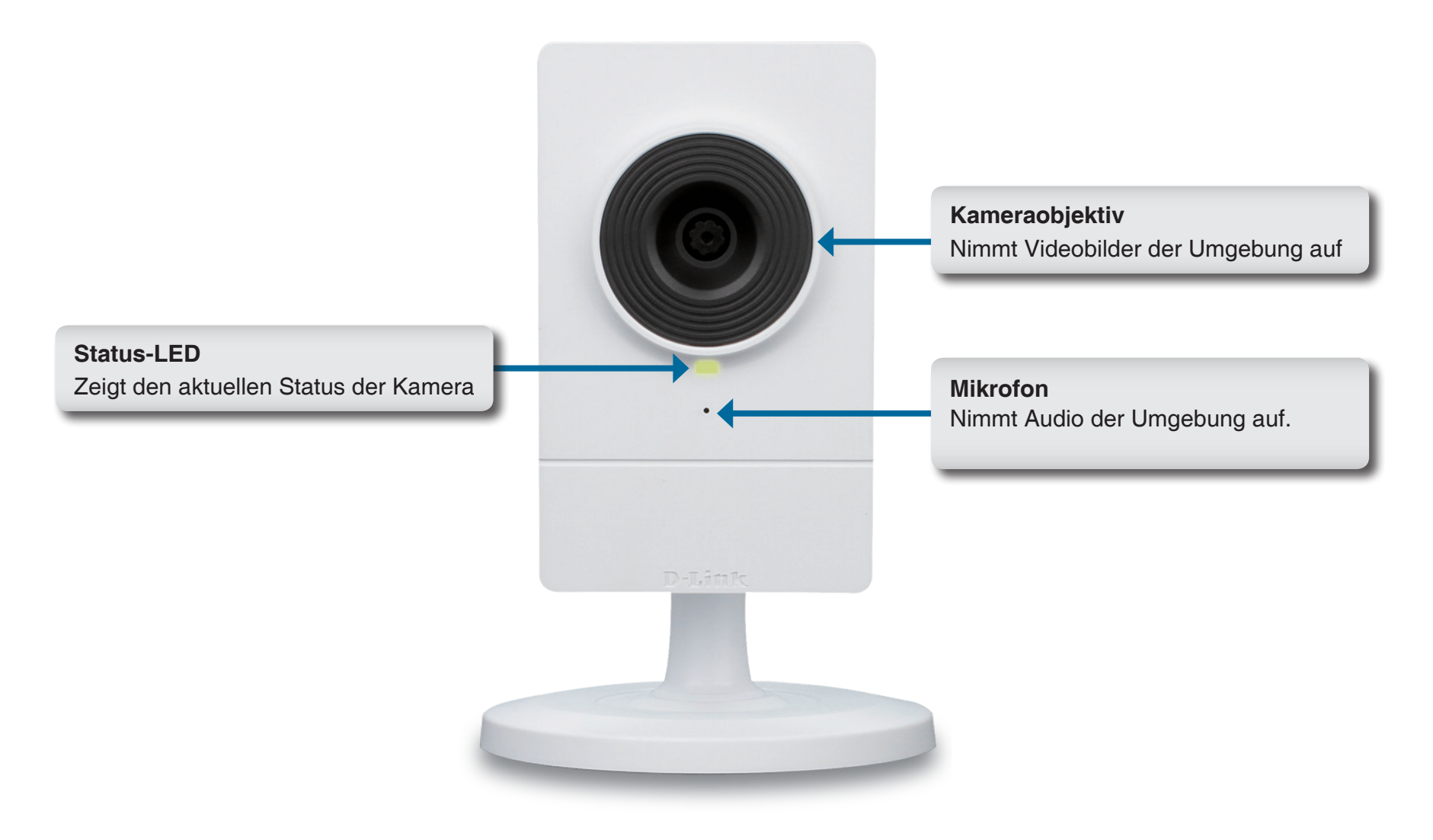

#### Rückseite

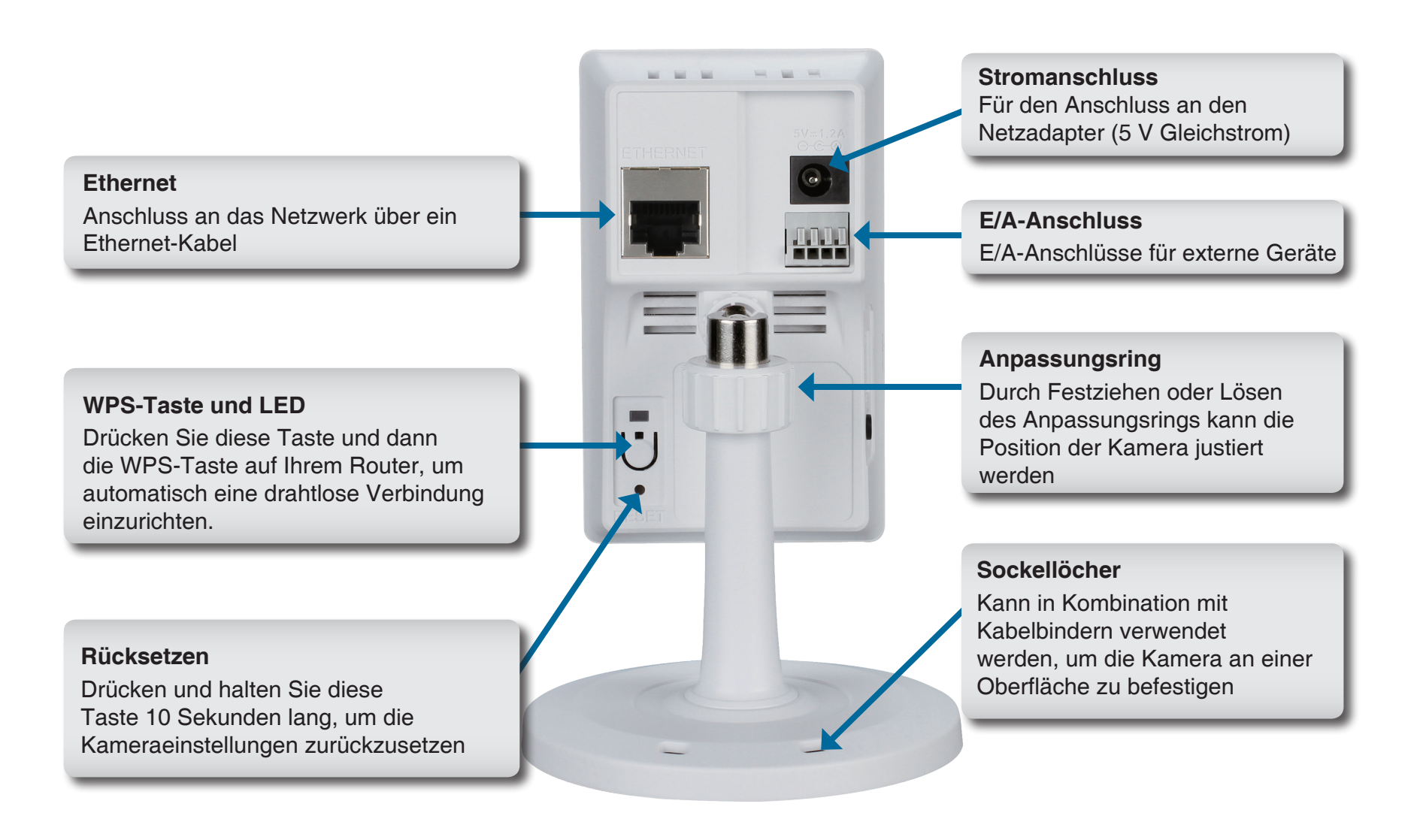

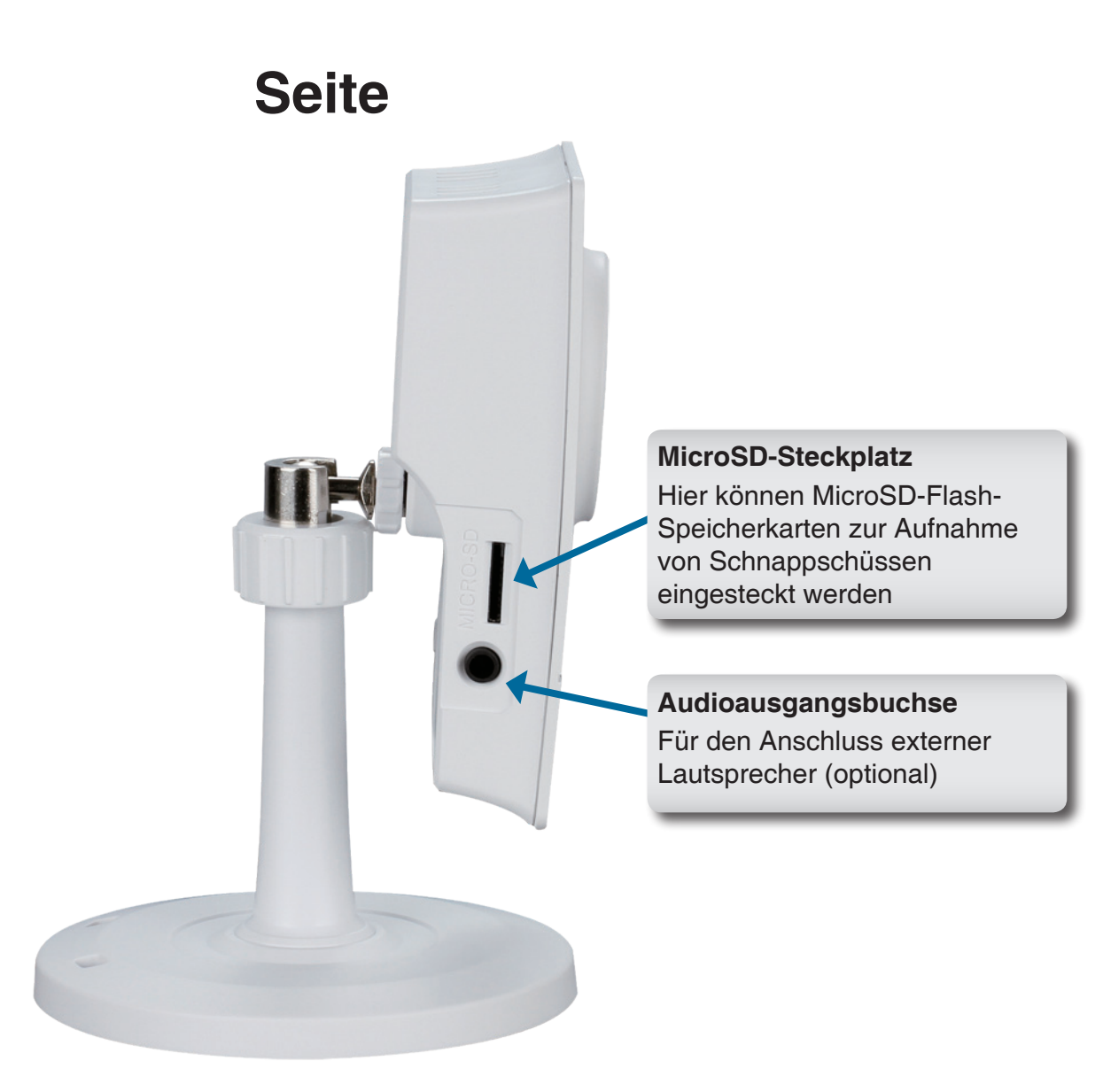

# Start des Assistenten zur Installation der Kamera

Legen Sie die im Lieferumfang des Produkts enthaltene Installations-CD-ROM in das optische Laufwerk Ihres Computers, um die automatische Programmausführung zu starten.

Die CD-ROM startet den Assistenten zur Einrichtung der Kamera. Klicken Sie einfach auf die Schaltfläche **Start**. Der Setup-Assistent führt Sie durch den Installationsprozess, vom Anschließen der Hardware bis zur Konfiguration Ihrer Kamera.

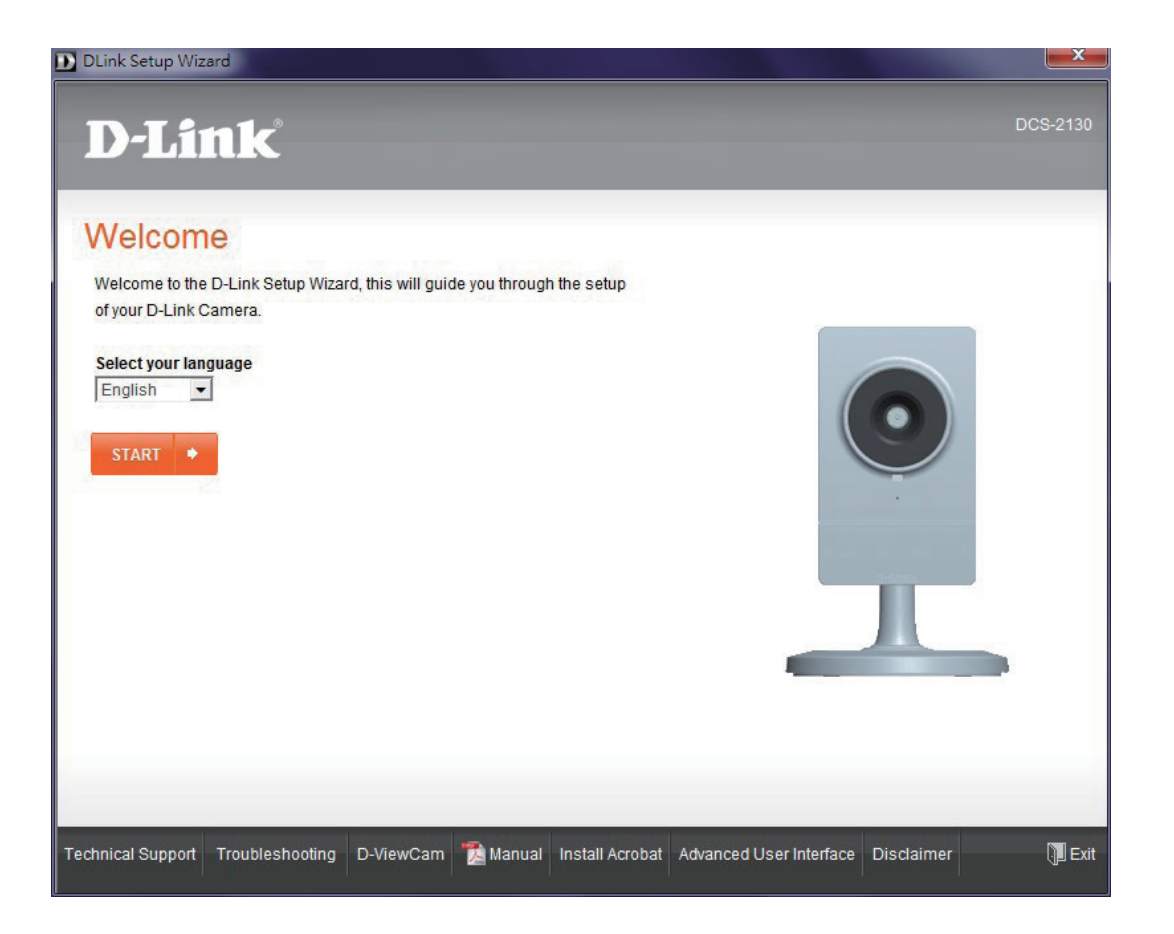

## Drahtlosverbindung über WPS

Sie können als Alternative auch eine drahtlose Verbindung mithilfe der WPS-Taste auf der Rückseite der Kamera erstellen.

So erstellen Sie eine WPS-Verbindung:

#### Schritt 1

Halten Sie die WPS-Taste an der Rückseite der Kamera 3 Sekunden lang gedrückt. Die LED für den WPS-Status über der Taste blinkt.

#### Schritt 2

Drücken Sie innerhalb von 60 Sekunden die WPS-Taste an Ihrem Router. In der Regel befindet sie sich auf der Vorderseite oder an der Seite Ihres Routers. Bei einigen Routern müssen Sie sich zur WPS-Aktivierung möglicherweise auf der Web-Benutzeroberfläche anmelden und dann auf eine entsprechende Schaltfläche klicken. Wenn Sie sich nicht sicher sind, wo sich die WPS-Taste an Ihrem Router genau befindet, finden Sie die entsprechenden Informationen im Benutzerhandbuch Ihres Routers.

Die DCS-2130 stellt automatisch eine Drahtlosverbindung mit Ihrem Router her. Bei Herstellung der Verbindung blinkt die grüne LED und Ihre Kamera führt einen Neustart durch.

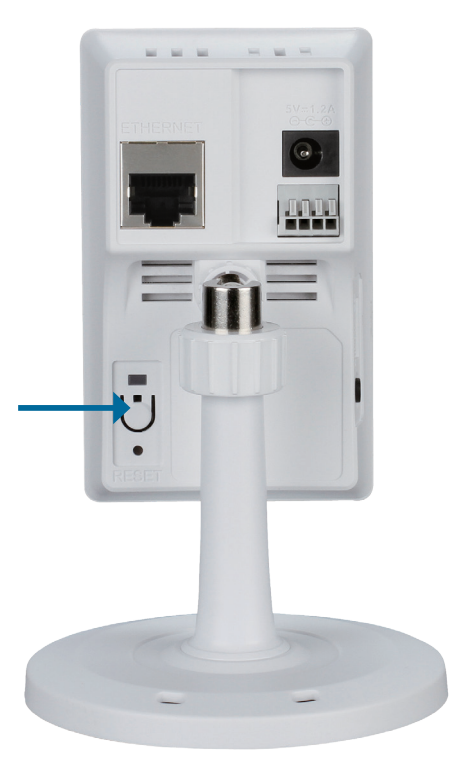

## Das Konfigurationsmenü

Nach Abschluss des Assistenten (Camera Setup Wizard) ist Ihre Kamera einsatzbereit. Mithilfe des in die Kamera integrierten Web-Konfigurationshilfsprogramms haben Sie Zugriff auf Ihre DCS-2130 und können sie leicht konfigurieren. Klicken Sie dazu bei Abschluss des Assistenten auf die Schaltfläche **Go To Camera** (Zugriff auf Kamera) oder geben Sie die IP-Adresse Ihrer Kamera in das Adressfeld eines Webbrowsers wie Internet Explorer ein. Um sich anzumelden, geben Sie den Benutzernamen **admin** und das von Ihnen im Installationsassistenten erstellte Kennwort ein. Haben Sie kein Kennwort erstellt, lassen Sie das Feld zur Angabe des Kennworts leer. Das ist der vorgegebene Standard. Klicken Sie nach Eingabe Ihres Kennworts auf die Schaltfläche **OK**.

Hinweis: Wenn Sie Ihren PC direkt mit der Kamera verbinden oder Sie die Kamera in einem geschlossenen Netzwerk verwenden, ist die Standard-IP-Adresse 192.168.0.20.

| Connect to 172.1                                                                                            | 7.5.104                                                            |                                                            | ? 🗙                            |
|----------------------------------------------------------------------------------------------------|--------------------------------------------------------------------|------------------------------------------------------------|--------------------------------|
|                                                                                                    |                                                                    | G                                                          |                                |
| The server 172.17.5<br>and password.<br>Warning: This server<br>password be sent in<br>without a secure con | . 104 at DCS-21<br>is requesting t<br>an insecure man<br>nection). | .30 requires a us<br>hat your usernar<br>nner (basic authe | ername<br>ne and<br>entication |
| <u>U</u> ser name:                                                                                          | <b>£</b>                                                           |                                                            | ~                              |
| Password:                                                                                                   |                                                                    |                                                            |                                |
|                                                                                                    | Remember                                                           | my password                                                |                                |
|                                                                                                    |                                                                    |                                                            |                                |
|                                                                                                    |                                                                    | ок с                                                       | ancel                          |

## **Live Video**

In diesem Abschnitt werden Live-Videoaufnahmen Ihrer Kamera angezeigt. Durch Auswahl der unten aufgelisteten Symbole können Sie Ihre Kamera bedienen. Sie können auch Ihre Sprache im Dropdown-Menü auf der linken Seite des Bildschirms auswählen.

Mithilfe der Maus können Sie das Live-Video-Bild vergrößern und verkleinern. Durch Klicken mit der rechten Maustaste verkleinern Sie das Bild, durch Klicken mit der linken Maustaste vergrößern Sie es.

| *        | Digitale                                                     | Die Farbe dieser Anzeige ändert sich, wenn |
|----------|--------------------------------------------------------------|--------------------------------------------|
| <u>a</u> | Eingabeanzeige                                               | ein digitales Eingabesignal erkannt wird.  |
| 1000     | Bewegungsauslöser- Die Farbe dieser Anzeige ändert sich, wer |                                            |
| 111      | Anzeige                                                      | ein Auslöserereignis auftritt.             |
|          |                                                              |                                            |
|          |                                                              | Hinweis: Die Videobewegungsfunktion der    |
|          |                                                              | Kamera muss aktiviert sein.                |
|          | Aufnahmeanzeige                                              | Während einer Aufnahme ändert sich die     |
| REC      |                                                              | Farbe dieser Anzeige.                      |

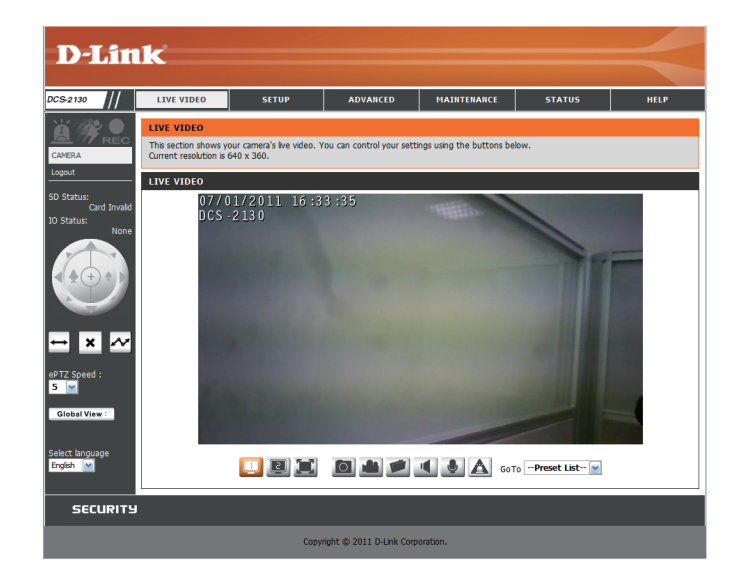

- Videoprofil 1
- Videoprofil 2
- Videoprofil 3
- Vollbildmodus
- Schnappschuss aufnehmen
- Videoclip aufnehmen
- Speicherordner festlegen
- Anhören/Anhören beenden
- Sprechen/Sprechen beenden
- Digitale Ausgabe starten/stoppen

|  | Steuerfeld        | Mit diesem Steuerfeld können Sie die Anzeige<br>innerhalb des Ansichtsbereichs (sofern vordefiniert)<br>der Kamera schwenken, neigen sowie vergrößern |
|--|-------------------|----------------------------------------------------------------------------------------------------|
|  | bzw. verkleinern. |                                                                                                    |

Go To (Richten auf): Wenn Voreinstellungen konfiguriert wurden, können Sie in dieser (Preset List, Liste eine Voreinstellung auswählen, um sie anzuzeigen. Voreinstellungsliste)

- SD-Status: Über diese Option wird der Status der SD-Karte angezeigt. Wenn keine SD-Karte eingelegt wurde, wird auf diesem Bildschirm die Meldung "Card Invalid" (Karte ungültig) angezeigt.
- **IO Status:** Über diese Option wird der Status eines ggf. angeschlossenen E/A-Geräts angezeigt.

PTZ Control (PTZ- Diese Kamera verwendet die ePTZ-Funktion (elektronisches Steuerung): Schwenken, Neigen, Vergrößern/Verkleinern), um Ansichtsbereiche im Sichtfeld auszuwählen und anzuzeigen. Auf page 26 wird genauer beschrieben, wie Sie die Bildgröße und den Ansichtsfensterbereich einstellen.

- Global View (Globale Dieses Fenster kennzeichnet das Gesamtsichtfeld der Kamera. Ansicht): Das rote Feld kennzeichnet den sichtbaren Ansichtsbereich (ROI, Region of Interest).
- Language (Sprache): Über dieses Menü können Sie die Sprache der Benutzeroberfläche auswählen.

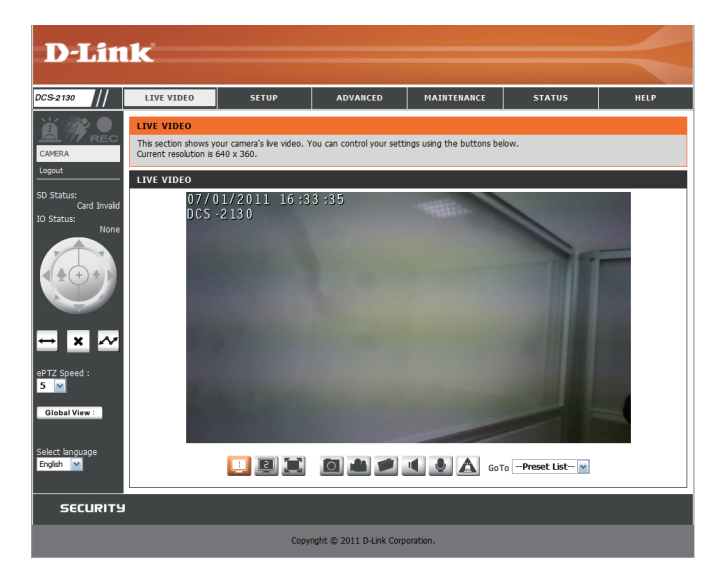

| ţ      | Autom. Schwenken    | Startet die<br>automatische<br>Schwenkfunktion.<br>Der Ansichtsbereich<br>wechselt innerhalb des<br>Sichtfeldes hin und her. |
|--------|---------------------|----------------------------------------------------------------------------------------------------|
| ×      | Stopp               | Stoppt die ePTZ-<br>Bewegung der<br>Kamera.                                                                                  |
| $\sim$ | Voreinstellungspfad | Startet die<br>Kamerabewegung am<br>vordefinierten Pfad<br>entlang                                                           |

ePTZ Speed (ePTZ- Sie können einen Wert zwischen 0 (am langsamsten) und 64 (am Geschwindigkeit): schnellsten) auswählen.

## Setup Assistent

Zur Konfiguration Ihrer Netzwerkkamera klicken Sie auf **Internet Connection Setup Wizard** (Setup-Assistent für die Internetverbindung). Stattdessen können Sie auch auf **Manual Internet Connection Setup** (Manuelle Einrichtung der Internetverbindung) klicken, um die Netzwerkkamera manuell zu konfigurieren und direkt auf Seite 22 fortzufahren.

Um rasch die Einstellungen für die Bewegungserkennung der Netzwerkkamera zu konfigurieren, klicken Sie auf **Motion Detection Setup Wizard** (Setup-Assistent für die Bewegungserkennung). Wenn Sie Ihre Einstellungen ohne den Assistenten eingeben möchten, klicken Sie auf **Manual Motion Detection Setup** (Manuelle Einrichtung der Bewegungserkennung) und fahren Sie auf Seite 27 fort.

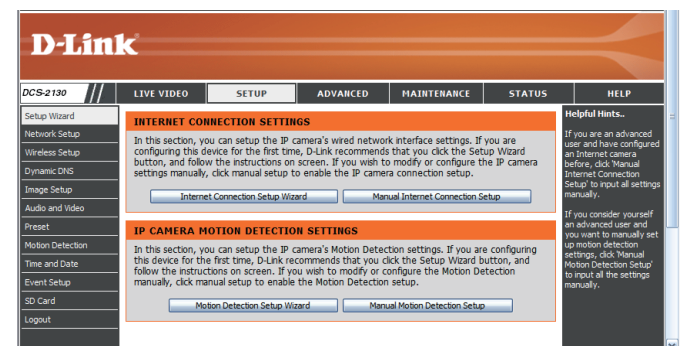

welcome to d-link setup wizard - internet connection setup

This the

Plea con DH0 but

### Setup-Assistent für die Internetverbindung

Dieser Assistent führt Sie Schritt für Schritt durch den Konfigurationsprozess Ihrer neuen D-Link-Kamera und hilft Ihnen, eine Verbindung zum Internet herzustellen. Klicken Sie auf **Next** (Weiter), um fortzufahren.

**Hinweis:** Wählen Sie **DHCP**, wenn Sie nicht sicher sind, welche Einstellungen Sie wählen sollen.

Klicken Sie auf Next (Weiter), um fortzufahren.

| wizard will guide you through a step-by-step process to configure your new D-Link Camera and connect the camera to<br>nternet. To set-up your camera motion detection settings, please click Back button to close this wizard and re-open the<br>on detection setup wizard. |                                                                                                    |  |
|----------------------------------------------------------------------------------------------------|----------------------------------------------------------------------------------------------------|--|
| • Ste<br>• Ste<br>• Ste<br>• Ste                                                                                                    | p 1: Setup LAN Settings<br>p 2: Setup DDNS Settings<br>p 3: Camera Name Settings<br>p 4: Setup Time Zone<br>Back Next Cancel                                                                                                    |  |
|                                                                                                    |                                                                                                    |  |
| ep 1: Setup LAN Settings                                                                                                    |                                                                                                    |  |
| ase select whether your camera will connect to i<br>nected to a router, or you are unsure which se<br>P connection. Otherwise, click on Static IP add<br>ton.Please enter your ISP Username and Passw<br>ton. Please contact your ISP if you do not know                    | the Internet with a DHCP connection or Static IP address. If your camera is<br>timps to pick, D-Link recommends that you keep the default selection of<br>ress to manually assign and IP address before clothing on the Next<br>ord in the case that your ISP is using PPPoE and then click on the Next<br>your Username and Password. |  |
| DHCP                                                                                                    |                                                                                                    |  |
| Static II                                                                                                    | P Client                                                                                                    |  |
| IP address                                                                                                    | 172.17.5.113                                                                                                    |  |
| Subnet mas                                                                                                    | k 255.255.255.0                                                                                                    |  |
| Default rout                                                                                                    | er 172.17.5.254                                                                                                    |  |
| Primary DNS                                                                                                    | 0.0.0.0                                                                                                    |  |
| Secondary [                                                                                                    | DNS 168.95.1.1                                                                                                    |  |
| 🗖 Enable P                                                                                                    | PPoE                                                                                                    |  |
| User Name                                                                                                    |                                                                                                    |  |
| Password                                                                                                    | (e.g. 123456@hinet.net)                                                                                                    |  |
|                                                                                                    | Back Next Cancel                                                                                                    |  |
|                                                                                                    |                                                                                                    |  |

Wählen Sie **Static IP** (Statische IP), wenn Ihr Internetdienstanbieter Ihnen die Einstellungen für die Verbindung bereitgestellt hat oder wenn Sie eine statische Adresse innerhalb Ihres Heimnetzwerks einrichten möchten. Geben Sie die passenden Konfigurationsinformationen ein und klicken Sie auf **Next** (Weiter), um fortzufahren.

#### Step 1: Setup LAN Settings

Please select whether your camera will connect to the Internet with a DHCP connection or Static IP address. If your camera is connected to a router, or you are unsure which settings to pick, D-Link recommends that you keep the default selection of DHCP connection. Otherwise, dick on Static IP address to manually assign and IP address before dicking on the Next button Please enter your ISP Username and Password in the case that your ISP is using PPPoE and then click on the Next button. Please contact your ISP if you do not know your Username and Password. O DHCP Static IP Client IP address 172.17.5.113 Subnet mask 255.255.255.0 Default router 172.17.5.254 Primary DNS 0.0.0.0 168,95,1,1 Secondary DNS Enable PPPoE User Name (e.g. 123456@hinet.net) Password Back Next Cancel

Wenn Sie PPPoE verwenden, wählen Sie **Enable PPPoE** (PPPoE aktivieren) und geben Sie Ihren Benutzernamen und Ihr Kennwort ein. Andernfalls klicken Sie auf **Next** (Weiter), um fortzufahren.

Wenn Sie ein Dynamic DNS-Konto haben und festlegen möchten, dass die Kamera Ihre IP-Adresse automatisch aktualisiert, aktivieren Sie **Enable DDNS** (DDNS aktivieren) und geben Sie Ihre Host-Informationen ein. Klicken Sie auf **Next** (Weiter), um fortzufahren.

Geben Sie einen Namen für Ihre Kamera ein und klicken Sie auf **Next** (Weiter), um fortzufahren.

| Step 2: Setup DDNS Settings                            |                                                                                                    |                   |                      |          |
|--------------------------------------------------------|----------------------------------------------------------------------------------------------------|-------------------|----------------------|----------|
| If you have a Dynamic DN<br>enter in your host informa | If you have a Dynamic DNS account and would like the camera to update your IP address automatically, enable DDNS and<br>enter in your host information below. Please click on the Next button to continue. |                   |                      |          |
| Ena                                                    | ible DDNS                                                                                                    |                   |                      |          |
| Ser                                                    | ver Address                                                                                                    | www.dlinkddns.com | << www.dlinkddns.com | <b>v</b> |
| Hos                                                    | st Name                                                                                                    |                   |                      |          |
| Use                                                    | er Name                                                                                                    |                   |                      |          |
| Pas                                                    | sword                                                                                                    |                   |                      |          |
| Ver                                                    | ify Password                                                                                                    |                   |                      |          |
| Tim                                                    | eout 2                                                                                                    | 24                | (hours)              |          |
|                                                        |                                                                                                    | Back Next         | Cancel               |          |

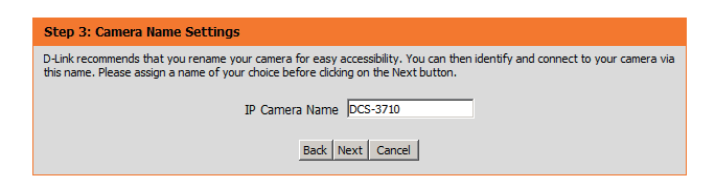

#### Konfiguration

Konfigurieren Sie die korrekte Zeit, um sicherzustellen, dass alle Ereignisse wie geplant ausgelöst werden. Klicken Sie auf Next (Weiter), um fortzufahren.

| Step 4: Setup Time Zone                                                         |                                                                                       |
|---------------------------------------------------------------------------------|---------------------------------------------------------------------------------------|
| Please configure the correct time to ensu<br>and then click on the Next button. | are that all events are triggered, captured and scheduled at the correct time and day |
| Time Zone                                                                       | (GMT-08:00) Pacific Time (US & Canada)                                                |
| Enable Daylight Saving                                                          |                                                                                       |
|                                                                                 | Back Next Cancel                                                                      |

| Wenn Sie DHCP ausgewählt haben, wird eine Zusammenfassung          |
|--------------------------------------------------------------------|
| Ihrer Einstellungen angezeigt, darunter auch die IP-Adresse Ihrer  |
| Kamera. Notieren Sie sich alle diese Informationen, da Sie sie für |
| den Zugriff auf Ihre Kamera benötigen.                             |

Klicken Sie auf Apply (Übernehmen), um Ihre Einstellungen zu speichern.

| Step 5: Setup complete                                                                                                    |            |                    |  |
|----------------------------------------------------------------------------------------------------|------------|--------------------|--|
| Below is a summary of your camera settings. Click on the Back button to review or modify settings or click on the Apply button<br>if all settings are correct. It is recommended to note down these settings in order to access your camera on the network or<br>via your web browser. |            |                    |  |
| IP Ad                                                                                                    | ddress     | DHCP               |  |
| IP Ca                                                                                                    | amera Name | DCS-3710           |  |
| Time                                                                                                    | Zone       | (GMT+08:00) Taipei |  |
| DDN:                                                                                                    | S          | Disable            |  |
| PPPc                                                                                                    | θE         | Disable            |  |
|                                                                                                    |            | Back Apply Cancel  |  |

#### Setup-Assistent für die Bewegungserkennung

Dieser Assistent führt Sie Schritt für Schritt durch den Konfigurationsprozess der Bewegungserkennungsfunktionen Ihrer Kamera.

Klicken Sie auf Next (Weiter), um fortzufahren.

#### Schritt 1

In diesem Schritt können Sie die Bewegungserkennung aktivieren bzw. deaktivieren, die Empfindlichkeit bei der Bewegungserkennung angeben und die Fähigkeit der Kamera zur Bewegungserkennung anpassen.

Sie können angeben, ob die Kamera bei der Erkennung einer Bewegung einen Schnappschuss oder einen Videoclip aufnimmt.

Unter **Bewegungserkennung** auf Seite 27 wird beschrieben, wie Sie die Bewegungserkennung konfigurieren.

#### Schritt 2

In diesem Schritt können Sie die Bewegungserkennung auf Grundlage eines benutzerdefinierten Zeitplans aktivieren. Geben Sie dazu die Tage und die Stunden an. Sie können auch angeben, dass Bewegungen immer aufgezeichnet werden.

| welcome to d-link setup wizard - motion detection                                                                                                    |  |  |  |  |
|----------------------------------------------------------------------------------------------------|--|--|--|--|
| This wizard will guide you through a step-by-step process to configure your camera's motion detection functions. To setup the<br>camera LAN or Internet settings, please click on the Back button to close this wizard and re-open the Camera Setup wizard.<br>Otherwise click on the Next button to begin. |  |  |  |  |
| <ul> <li>Step 1: Specify Motion Detection Area Settings</li> <li>Step 2: Alerts and Notifications</li> </ul>                                                                                                    |  |  |  |  |
| Back Next Cancel                                                                                                    |  |  |  |  |

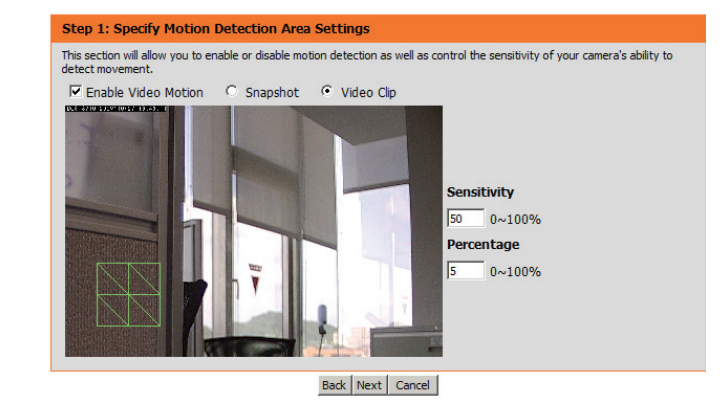

| tep 2: Motion Detection Schedule                                                                                                    |                      |
|----------------------------------------------------------------------------------------------------|----------------------|
| his section allows you to specify the time and dates that your camera records motion. Please note that r<br>obtage will take up space on your hard drive. It is therefore recommended that you have sufficient disk :<br>anction. | ecorded<br>space for |
| 🖾 Sun 🗹 Mon 🔽 Tue 🔽 Wed 🔽 Thu 🔽 Fri 🔽 Sat                                                                                                    |                      |
| Time                                                                                                    |                      |
| <ul> <li>Always</li> </ul>                                                                                                    |                      |
| C From 00 x 00 x To 23 x 59 x                                                                                                    |                      |

Back Next Cancel

amera

#### Schritt 3

In diesem Schritt legen Sie fest, wie Sie Ereignisbenachrichtigungen von Ihrer Kamera erhalten. Sie können Benachrichtigungen deaktivieren oder festlegen, dass Sie Benachrichtigungen per E-Mail oder FTP erhalten.

Geben Sie die erforderlichen Informationen für Ihr E-Mail- oder FTP-Konto ein.

Klicken Sie auf Next (Weiter), um fortzufahren.

#### Schritt 4

Damit ist der Assistent zur Einrichtung der Bewegungserkennung beendet.

Überprüfen Sie Ihre Einstellungen und klicken Sie auf **Apply** (Übernehmen), um sie zu speichern.

Warten Sie einen Moment, bis die Kamera die Einstellungen gespeichert hat und dann einen Neustart durchführt.

#### Step 3: Alerts and Notification

| This final step allows you to specify hor<br>alternatively you can setup an FTP Not<br>this information, please contact your IS | v you receive notification of camera events. Choose between an email notification or<br>fication. You will need your email account settings or FTP details. If you are unsure of<br>P. Once you have entered this information, please click on the Next button.                                                                                                    |
|----------------------------------------------------------------------------------------------------|----------------------------------------------------------------------------------------------------|
| O Do not motify me                                                                                                    |                                                                                                    |
| • Email                                                                                                    |                                                                                                    |
| Sender email address                                                                                                    |                                                                                                    |
| Recipient email addres                                                                                                    | is literature and the second second sec |
| Server address                                                                                                    |                                                                                                    |
| User name                                                                                                    |                                                                                                    |
| Password                                                                                                    |                                                                                                    |
| Port                                                                                                    | 25                                                                                                    |
| C FTP                                                                                                    |                                                                                                    |
| Server address                                                                                                    |                                                                                                    |
| Port                                                                                                    | 21                                                                                                    |
| User name                                                                                                    |                                                                                                    |
| Password                                                                                                    |                                                                                                    |
| Remote folder name                                                                                                    |                                                                                                    |
|                                                                                                    | Back Next Cancel                                                                                                    |

| 'ou have completed your camera setup. P<br>he Apply button to save and apply your s | lease dick the Back button if you want to review or modify your settings or dick on ettings. |
|-------------------------------------------------------------------------------------|----------------------------------------------------------------------------------------------|
| Motion Detection :                                                                  | Enable                                                                                       |
| EVENT :                                                                             | Video Clip                                                                                   |
| Schedule Day :                                                                      | Sun ,Mon ,Tue ,Wed ,Thu ,Fri ,Sat ,                                                          |
| Schedule Time :                                                                     | Always                                                                                       |
| Alerts and Notification :                                                           | Email                                                                                        |

| You have completed your camera  | a setup. Please dick the Back button if you want to review or modify your settings or click |
|---------------------------------|---------------------------------------------------------------------------------------------|
| the Apply button to save and ap | ply your settings.                                                                          |
| Changes saved. IP Came          | 'als network is restarting, please wait for 3 seconds                                       |
|                                 |                                                                                             |
|                                 |                                                                                             |
|                                 |                                                                                             |
|                                 |                                                                                             |
|                                 |                                                                                             |

### Netzwerkeinrichtung

In diesem Abschnitt konfigurieren Sie die Netzwerkverbindungen für Ihre Kamera. Achten Sie darauf, alle erforderlichen Informationen korrekt einzugeben. Nachdem Sie Änderungen vorgenommen haben, klicken Sie auf die Schaltfläche **Save Settings** (Einstellungen speichern), um die Änderungen zu speichern.

LAN Settings: In diesem Abschnitt können Sie die Einstellungen für Ihr lokales Netzwerk (LAN) konfigurieren.

- DHCP: Wählen Sie diese Verbindung aus, wenn ein DHCP-Server in Ihrem Netzwerk ausgeführt wird und die Kamera automatisch eine IP-Adresse erhalten soll.
- Statische IP-Adresse: Sie können vom Netzwerkadministrator eine statische oder feste IP-Adresse und andere Netzwerkinformationen für Ihre Kamera beziehen. Eine statische IP-Adresse kann den zukünftigen Zugriff auf die Kamera vereinfachen.

IP Address (IP-Adresse): Geben Sie die feste IP-Adresse in dieses Feld ein.

Subnet Mask (Subnetzmaske): Diese Nummer wird verwendet, um festzustellen, ob sich das Ziel im gleichen Subnetz befindet. Der Standardwert ist 255.255.255.0.

Default Gateway (Standard-Gateway): zu Zielen in anderen Subnetzen verwendet wird. Ungültige Gateway-Einstellungen können zu Fehlern bei Übertragungen zu einem anderen Subnetz führen.

Primary DNS (Primärer DNS): Der primäre Domänennamenserver (DNS) übersetzt Namen in IP-Adressen.

Secondary DNS (Sekundärer Der sekundäre DNS dient als Reserve für den DNS): primären DNS.

| LIVE VIDEO           | SETUP          | ADVANCED                  | MAINTENANCE | STATUS |                            |
|----------------------|----------------|---------------------------|-------------|--------|----------------------------|
| NETWORK SETUP        |                |                           |             |        | Helpful H                  |
| You can configure yo | our LAN and In | ternet settings here.     |             |        | Select 'DHO<br>Connection  |
|                      | Save           | Settings Don't Save       | Settings    |        | running a l<br>your netw   |
|                      |                |                           |             |        | like an IP a<br>assigned t |
| LAN SETTINGS         |                |                           |             |        | camera au                  |
| DHCP                 |                |                           |             |        | UPnP - E<br>settings v     |
| Static IP Client     |                | 172 17 5 116              |             |        | as an UPr                  |
| Subnet r             | nask [         | 255 255 255 0             |             |        | network.                   |
| Default r            | outer          | 172.17.5.254              |             |        | use the I                  |
| Primary D            | INS            | 192.168.168.250           |             |        | Internet,                  |
| Seconda              | ry DNS         | 192.168.168.201           |             |        | password                   |
| Enable UPnP pro      | esentation     |                           |             |        | given to y<br>set up yo    |
| Enable UPnP po       | rt forwarding  |                           |             |        | your Inter<br>Provider     |
| Forwardi             | ng Port        | 1024 Test                 |             |        | gateway,                   |
| Forwardi             | ng Status I    | JPnP forwarding is inacti | /e          |        | need to a setting.         |
| PPPOE SETTINGS       | ;              |                           |             |        | HTTP - H                   |
| O Enable  O Disal    | ble            |                           |             |        | to conner                  |
| User Nan             | ne [           |                           |             |        | web brow                   |
| Password             | 1 [            |                           |             |        | HTTPS -<br>IP camera       |
| Confirm ;            | bassword       |                           |             |        | with a PC                  |
| PPPOE S              | tatus i        | PPPOE IS INactive.        |             |        | RTSP - R                   |
| нттр                 |                |                           |             |        | port you to connect        |
| HTTP port            |                | 80                        |             |        | by using<br>device(s)      |
| Access name for stre | eam1           | video 1.mjpg              |             |        | mobile ph                  |
| Access name for stre | eam2           | video2.mjpg               |             |        | Traffic<br>maximum         |
| HTTPS                |                |                           |             |        | each soch                  |
| HTTPS port           | 43             |                           |             |        | device to                  |
| HTTPS porc           |                |                           |             |        | * The year                 |
| RTSP                 |                |                           |             |        | will not m                 |
| RTSP port            |                | 554                       |             |        |                            |
| Access name for stre | eam1           | live 1.sdp                |             |        |                            |
| Access name for stre | eam2           | live2.sdp                 |             |        |                            |
| TRAFFIC              |                |                           |             |        |                            |
| Maximum Unload Bar   | adwidth -      | Kie Potec Prod            | acond       |        |                            |
| Maximum Download     | Bandwidth:     | Kilo Bytes Per S          | econd       |        |                            |
|                      | banamacin [    | Nio byces Per c           | locond      |        |                            |
|                      | Save           | Settings Don't Save       | Settings    |        |                            |
|                      |                |                           |             |        | _                          |

Enable UPnP (UPnP Wenn Sie diese Einstellung aktivieren, kann Ihre aktivieren): Kamera als UPnP-Gerät im Netzwerk konfiguriert werden.

Enable UPnP Port Forwarding Wenn Sie diese Einstellung aktivieren, kann die (UPnP-Portweiterleitung Kamera in einem UPnP-fähigen Netzwerk dem aktivieren): Router automatisch Portweiterleitungseinträge hinzufügen.

Enable PPPoE (PPPoE Aktivieren Sie diese Einstellung, wenn Ihr Netzwerk aktivieren): PPPoE verwendet.

User Name / Password Geben Sie den Benutzernamen und das Kennwort (Benutzername/Kennwort): Ihres PPPoE-Kontos ein. Geben Sie das Kennwort im Feld Confirm Password (Kennwort bestätigen) noch einmal ein. Sie erhalten diese Informationen von Ihrem Internetdienstanbieter.

HTTP Port: Die Standard-Portnummer ist 80.

Access Name for Stream 1~3 Der Standardname lautet video#.mjpg. Dabei ist # (Zugriffsname für Stream 1~3): die Nummer des Streams.

- **HTTPS Port:** Sie können einen PC mit einem sicheren Browser verwenden, um eine Verbindung mit dem HTTPS-Port der Kamera herzustellen. Die Standard-Portnummer ist 443.
- **RTSP Port:** Die Portnummer für das RTSP-Streaming an Mobilgeräte, wie beispielsweise Mobiltelefone oder PDA-Geräte. Die Standard-Portnummer ist 554. Sie können die Adresse eines bestimmten

| LIVE VIDEO SETUR              | ADVA                | NCED           | MAINTENANCE | STATUS | н                               |
|-------------------------------|---------------------|----------------|-------------|--------|---------------------------------|
| NETWORK SETUP                 |                     |                |             |        | Helpful Hint                    |
| You can configure your LAN an | id Internet setting | s here.        |             |        | Select 'DHCP<br>Connection if   |
|                               | ave Settings        | Don't Save Se  | ttings      |        | running a DHO                   |
|                               |                     |                |             |        | like an IP add<br>assigned to y |
| LAN SETTINGS                  |                     |                |             |        | camera autor                    |
| OHCP                          |                     |                |             |        | UPnP - Enab<br>settings will a  |
| Static IP Client              |                     |                |             |        | configure you<br>as an UPnP d   |
| IP address                    | 1/2.17.5.116        |                |             |        | network.                        |
| Default router                | 172 17 5 254        |                |             |        | PPPoE Sett<br>use the IP ca     |
| Primary DNS                   | 192 168 168 250     | 2              |             |        | connect direct<br>Internet, you |
| Secondary DNS                 | 192, 168, 168, 20   |                |             |        | enter the use<br>password, wi   |
| Enable UPnP presentation      |                     |                |             |        | given to you<br>set up your a   |
| Enable UPnP port forward      | ing                 |                |             |        | your Interne<br>Provider. If t  |
| Forwarding Port               | 1024 Test           |                |             |        | behind a rout<br>gateway, yo    |
| Forwarding Status             | UPnP forwardin      | ig is inactive |             |        | need to conf<br>setting.        |
| PPPOE SETTINGS                |                     |                |             |        | HTTP - HTTP                     |
| C Enable O Disable            |                     |                |             |        | to connect to                   |
| User Name                     |                     |                |             |        | camera via a<br>web browser     |
| Password                      |                     |                |             |        | HTTPS - HTT                     |
| Confirm password              |                     |                |             |        | IP camera co<br>with a PC via   |
| PPPoE Status                  | PPPoE is inactiv    | re.            |             |        | web browser                     |
| нттр                          |                     |                |             |        | port you allo                   |
| HTTP port                     | 80                  |                |             |        | by using stre                   |
| Access name for stream1       | video 1             | .mjpg          |             |        | mobile phone                    |
| Access name for stream2       | video2              | .mjpg          |             |        | Traffic - Spe                   |
|                               |                     |                |             |        | upload bandi                    |
| HTTPS                         |                     |                |             |        | when connect<br>device to a b   |
| HTTPS port 443                |                     |                |             |        | heavily loade                   |
| RTSP                          |                     |                |             |        | * The value '<br>will not monit |
| RTSP port                     | 554                 |                |             |        | traffic.                        |
| Access name for stream1       | live1.s             | dp             |             |        |                                 |
| Access name for stream2       | live2.st            | dp             |             |        |                                 |
|                               |                     |                |             |        |                                 |
| TRAFFIC                       |                     |                |             |        |                                 |
| Maximum Upload Bandwidth:     | 0 Kilo B            | ytes Per Seo   | ond         |        |                                 |
| Maximum Download Bandwidth    | n: 0 Kilo B         | ytes Per Sec   | ond         |        |                                 |
|                               |                     |                |             |        |                                 |

Maximum Upload/Download Streams angeben. Der Zugriff auf "live1.sdp" ist Bandwidth (Maximale beispielsweise über "rtsp://x.x.x.x/video1.sdp" Bandbreite für Upload/ möglich. Dabei ist x.x.x.x die IP-Adresse Ihrer Download): Kamera.

> Die Angabe der maximalen Download/Upload-Bandbreite für jedes Socket kann nützlich sein, wenn Sie Ihr Gerät mit einem stark ausgelasteten Netzwerk verbinden. Der Wert 0 bedeutet, dass die Kamera die Bandbreite nicht überwacht. Bei Eingabe eines anderen Wertes ist die Übertragungsgeschwindigkeit der Kamera auf die angegebene Anzahl an Kilobyte pro Sekunde begrenzt.

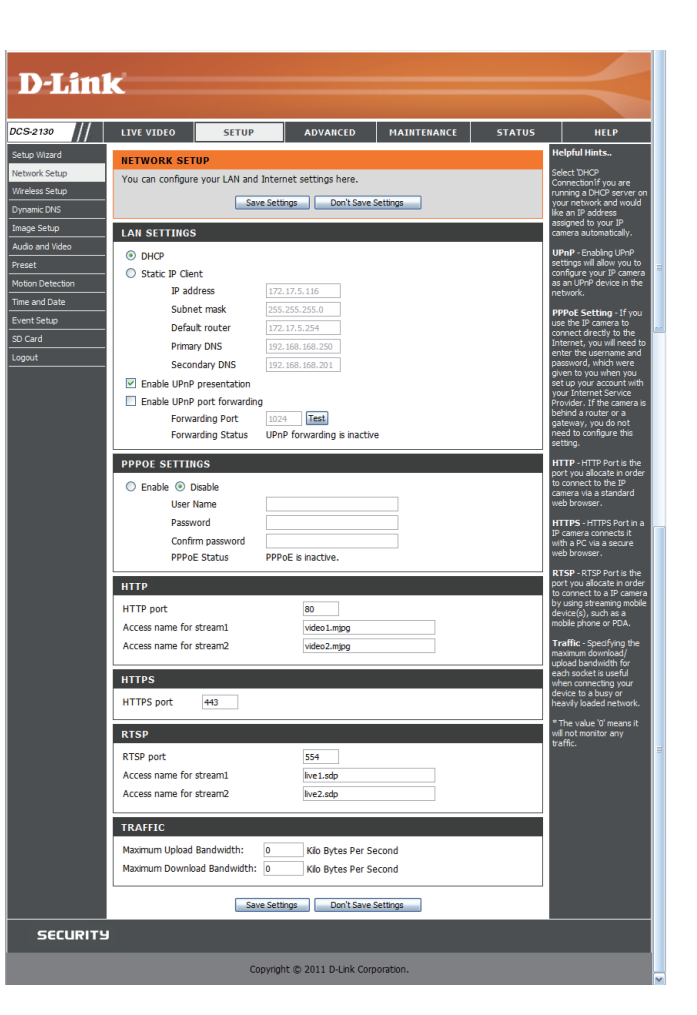

#### **Einrichtung des drahtlosen Netzes**

In diesem Abschnitt können Sie die Einstellungen für die Drahtlosverbindung Ihrer Kamera konfigurieren. Nachdem Sie Änderungen vorgenommen haben, klicken Sie auf die Schaltfläche **Save Settings** (Einstellungen speichern), um die Änderungen zu speichern.

Site Survey Klicken Sie auf die Schaltfläche Rescan (Erneut (Standortübersicht): suchen), um nach verfügbaren drahtlosen Netzwerken zu suchen. Nach der Suche können Sie im Dropdown-Feld ein verfügbares drahtloses Netzwerk auswählen. Die zugehörigen Informationen (SSID, Drahtlos-Modus, Kanal, Authentifizierung, Verschlüsselung) werden automatisch eingetragen.

- **SSID:** Geben Sie die SSID des drahtlosen Access Point ein, den Sie verwenden möchten.
- Drahtlos-Modus: Wählen Sie im Dropdown-Feld den Modus des drahtlosen Netzwerks aus, mit dem Sie eine Verbindung herstellen möchten. 'Infrastructure' wird in der Regel zur Verbindung mit einem Access Point oder Router verwendet. "Ad-Hoc" wird gewöhnlich zur direkten Verbindung mit einem anderen Computer verwendet.
- Channel (Kanal): Wenn Sie den Ad-Hoc-Modus verwenden, wählen Sie den Kanal des drahtlosen Netzwerks aus, mit dem Sie eine Verbindung herstellen möchten, oder wählen Sie Auto aus.
- Authentifizierung: Wählen Sie die Authentifizierung aus, die Sie in Ihrem drahtlosen Netzwerk verwenden – Open, Shared, WPA-PSK oder WPA2-PSK.

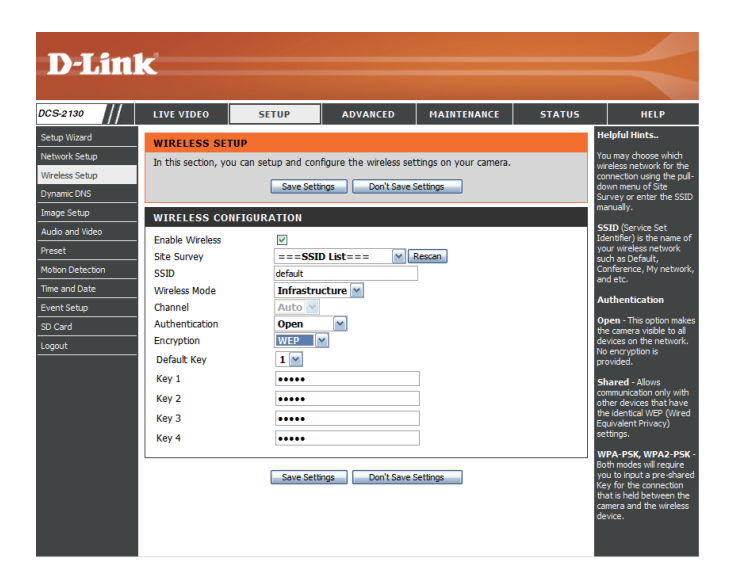

Encryption (Verschlüsselung): Wenn Sie die Authentifizierung WPA-PSK oder WPA2-PSK verwenden, müssen Sie angeben, ob Ihr drahtloses Netzwerk die TKIP- oder die AES-Verschlüsselung verwendet. Bei der Openoder Shared-Authentifizierung sollte die WEP-Verschlüsselung festgelegt werden.

> Key (Schlüssel): Wenn Sie die Authentifizierung WEP, WPA-PSK oder WPA2-PSK verwenden, geben Sie den Schlüssel (Key), auch als Kennwort bezeichnet, für Ihr drahtloses Netzwerk ein.

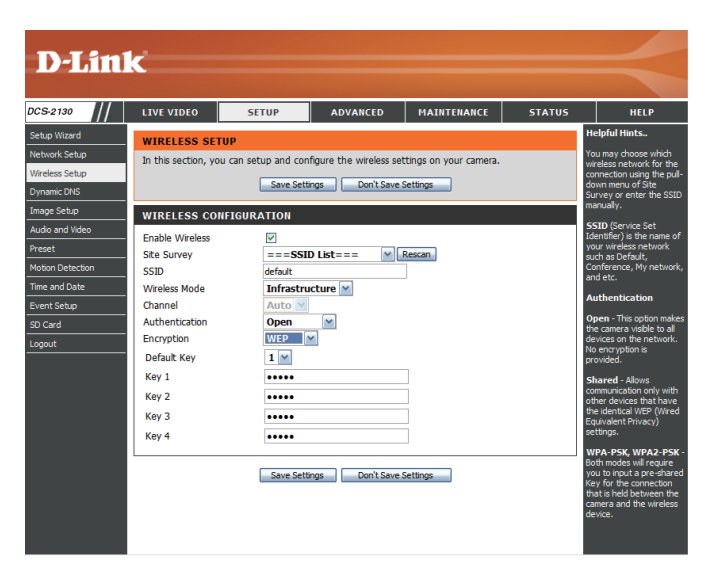

## **Dynamischer DNS (DDNS)**

DDNS (Dynamischer Domänennamenserver) hat einen DNS-Hostnamen und synchronisiert die öffentliche IP-Adresse des Modems, wenn diese geändert wurde. Für die Nutzung des DDNS-Dienstes werden Benutzername und Kennwort benötigt. Nachdem Sie Änderungen vorgenommen haben, klicken Sie auf die Schaltfläche **Save Settings** (Einstellungen speichern), um die Änderungen zu speichern.

Enable DDNS (DDNS Aktivieren Sie dieses Kontrollkästchen, um die aktivieren): DDNS-Funktion zu aktivieren.

Server Address Wählen Sie Ihren DDNS-Anbieter im Pulldown-(Serveradresse): Menü aus oder geben Sie die Adresse des Servers manuell ein.

Host Name (Hostname): Geben Sie den Hostnamen des DDNS-Servers ein.

- User Name (Benutzername): Geben Sie den Benutzernamen oder die E-Mail-Adresse für die Verbindung mit dem DDNS-Konto ein.
  - Password (Kennwort): Geben Sie das Kennwort für die Verbindung mit dem DDNS-Serverkonto ein.
- Timeout (Zeitüberschreitung): Geben Sie die gewünschten Werte für die DNS-Zeitüberschreitung ein.
  - Status: Hier wird der Verbindungsstatus angegeben, der automatisch vom System bestimmt wird.

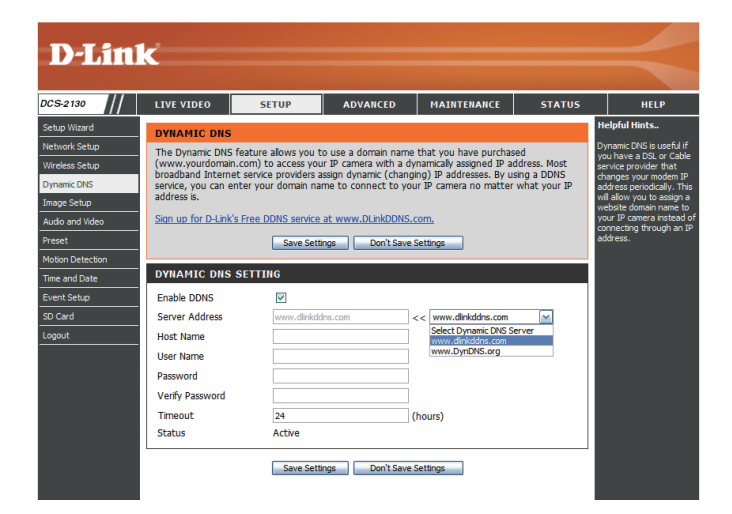

### Bildeinrichtung

In diesem Abschnitt können Sie die Videobild-Einstellungen für Ihre Kamera konfigurieren. Eine Vorschau des Bildes wird im Live Video-Bereich angezeigt.

Anti Flicker (Anti-Flacker): Wenn das Video flackert, aktivieren Sie diese Einstellung, um zu versuchen, das Problem zu beheben.

Mirror (Spiegeln): Hiermit wird das Bild horizontal gespiegelt.

Flip (Bild umdrehen): Dreht das Bild vertikal um. Wenn Sie das Bild umdrehen, empfiehlt es sich möglicherweise, auch das Spiegeln zu aktivieren.

Power Line (Netzfrequenz): Wählen Sie die verwendete Netzfrequenz aus, um Interferenzen oder Verzerrungen zu vermeiden.

White balance (Weißabgleich): Wählen Sie im Dropdown-Feld eine andere Einstellung für den Weißabgleich, um die Farben für verschiedene Umgebungen auszugleichen. Zur Auswahl stehen: Auto (Automatisch), Outdoor (Außenbereich), Indoor (Innenbereich), Fluorescent (Fluoreszierend) und Push Hold (Drücken/Halten).

Exposure Mode Hiermit ändern Sie den Belichtungsmodus. Im (Belichtungsmodus): Dropdown-Feld können Sie für die Kamera die Einstellung Indoor (Innenbereich), Outdoor (Außenbereich) oder Night (Nacht) auswählen. Mit der Option Moving (Beweglich) können Sie Objekte in Bewegung aufnehmen. Die Option Low Noise (Rauscharm) erstellt ein hochqualitatives Bild ohne Rauschen. Außerdem können Sie drei benutzerdefinierte Belichtungsmodi erstellen. Mit der Option Max Gain (Maximale Verstärkung) steuern Sie die maximale Verstärkung, die angewendet wird, um das Bild aufzuhellen.

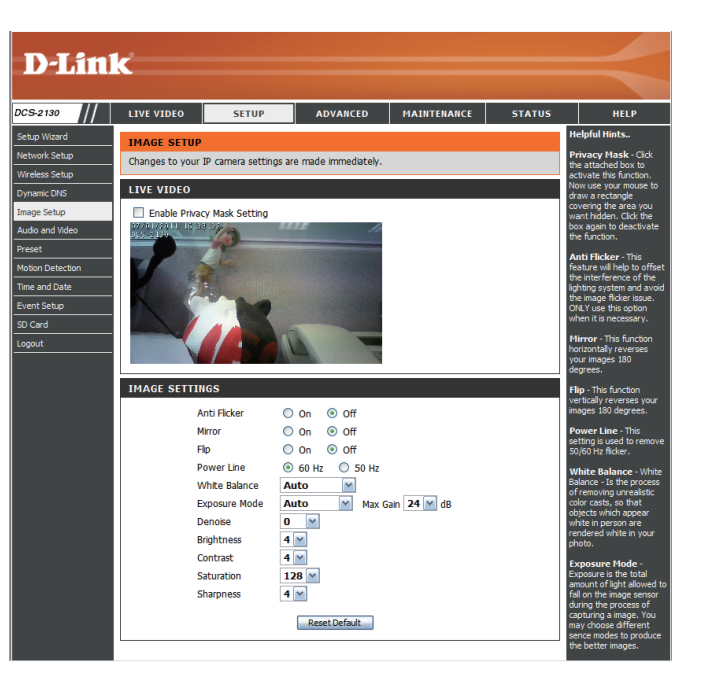

#### Konfiguration

**Denoise** Mit dieser Einstellung steuern Sie das Ausmaß der **(Rauschunterdrückung):** auf das Bild anzuwendenden Rauschunterdrückung.

- Helligkeit: Wählen Sie hier die passende Einstellung für die Gegenlichtkompensation bei Objekten, die von hinten beleuchtet werden.
- Kontrast: Mit dieser Einstellung ändern Sie die Intensität/ Stärke der Farbe.
- Sättigung: Mit dieser Einstellung steuern Sie die Farbmenge, von Graustufen zu voll gesättigt.
- Bildschärfe: Geben Sie einen Wert von 0 bis 8 an, um die Bildschärfe festzulegen.

Reset Default (Standard Klicken Sie auf diese Schaltfläche, um das Bild wiederherstellen): auf die werkseitigen Standardeinstellungen zurückzusetzen.

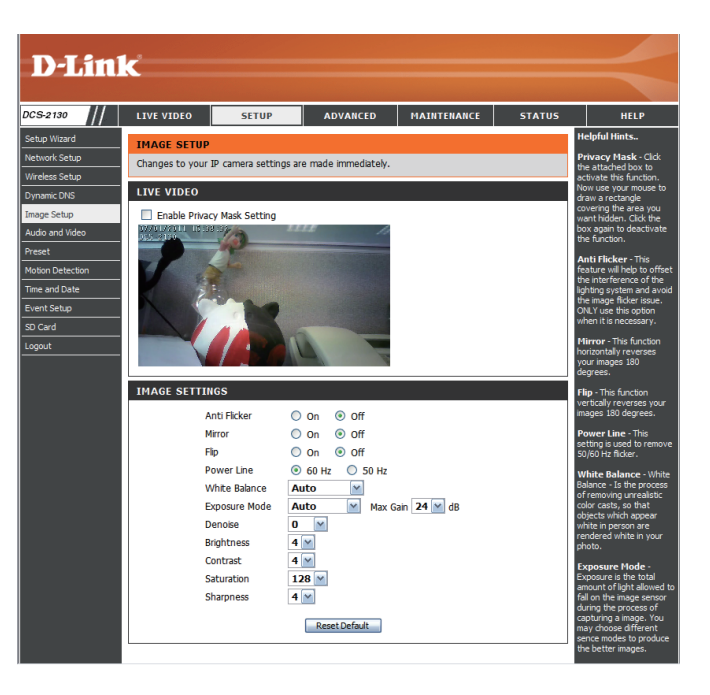

### Audio und Video

Sie können maximal drei Videoprofile mit verschiedenen Einstellungen für Ihre Kamera konfigurieren. So können Sie unterschiedliche Profile für die Anzeige auf Ihrem Computer und auf Ihrem Mobilgerät einrichten. Außerdem können Sie die 2-Wege-Audioeinstellungen für die Kamera konfigurieren. Nachdem Sie Änderungen vorgenommen haben, klicken Sie auf die Schaltfläche Save Settings (Einstellungen speichern), um die Änderungen zu speichern.

Number of active profiles Über das Dropdown-Feld können Sie maximal drei (Anzahl der aktiven Profile): aktive Profile festlegen.

**Bildformat):** 

Aspect ratio Stellen Sie das Seitenverhältnis für das Video auf 4:3 (Bildschirmseitenverhältnis/ (Standard) oder 16:9 (Breitbild) ein.

> **Mode (Modus):** Wählen Sie den zu verwendenden Video-Codec aus. entweder JPEG, MPEG-4 oder H.264.

window area (Bildgröße/ Ansichtsfensterbereich):

Frame size / View Die Bildgröße bestimmt die Aufnahmeauflösung insgesamt, während der Ansichtsfensterbereich sich auf die Größe des Live Video-Anzeigefensters bezieht. Wenn die Bildgröße die Live Video-Größe übersteigt, können Sie die Umgebung mithilfe der ePTZ-Steuerungen betrachten.

16:9 1280 x 800, 1280 x 720, 800 x 450, 640 x 360, 480 x 270, 320 x 176, 176 x 144

4:3 1024 x 768, 800 x 600, 640 x 480, 480 x 360, 320 x 240, 176 x 144

Hinweis: Wenn Ansichtsfensterbereich und Bildgröße identisch sind, steht die ePTZ-Funktion nicht zur Verfügung.

Max. Bildwiederholfrequenz: Eine höhere Bildwiederholfrequenz führt zu einer gleichmäßigeren Videobewegung, erfordert aber auch mehr Bandbreite. Bei einer niedrigen Bildwiederholfrequenz ist zwar weniger Bandbreite erforderlich, die Bewegungen sind jedoch abgehackt.

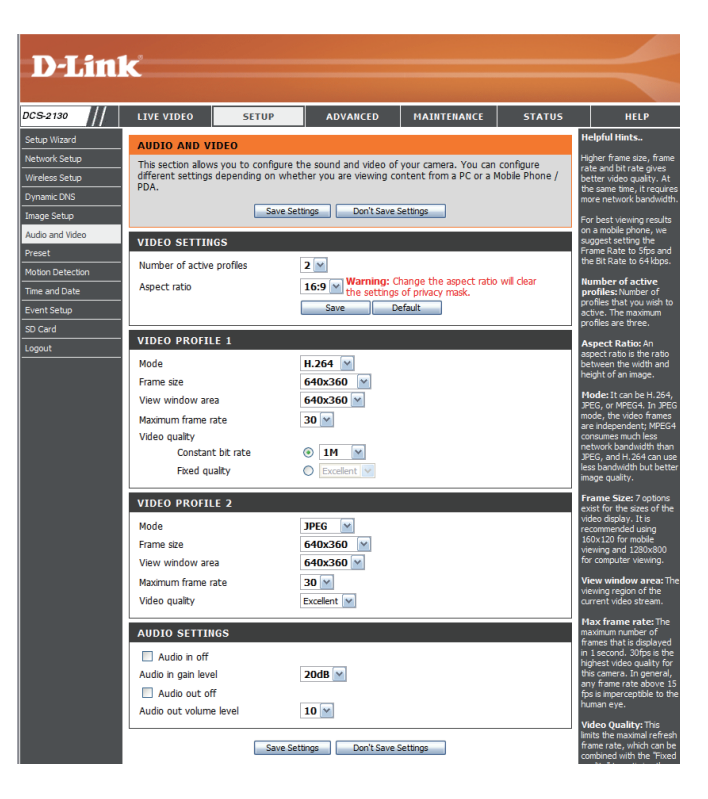

| Video Quality (Videoqualität):  | Diese Einstellung schränkt die maximale<br>Bildwiederholfrequenz ein. Sie kann mit der Ontion            | D-Lini                                     | ĸ                                                                                                  |                                                                                                    |                                             |
|---------------------------------|----------------------------------------------------------------------------------------------------|--------------------------------------------|----------------------------------------------------------------------------------------------------|----------------------------------------------------------------------------------------------------|---------------------------------------------|
|                                 |                                                                                                    |                                            |                                                                                                    |                                                                                                    |                                             |
|                                 | Fixed quality (Feste Qualitat) kombiniert werden, um                                                     | DCS-2130                                   | LIVE VIDEO SETUP                                                                                   | ADVANCED MAINTEN                                                                                              | IANCE STATUS                                |
|                                 | Bandbreitennutzung und Videoqualität zu optimieren.<br>Wenn eine feste Bandbreitennutzung ungeachtet der | Network Setup Wireless Setup Dynamic DNS   | AUDIO AND VIDEO<br>This section allows you to configu<br>different settings depending on w<br>PDA. | e the sound and video of your camera<br>hether you are viewing content from a<br>Settinos Don't Save Settinos | You can configure<br>PC or a Mobile Phone / |
|                                 | Videogualität erwünscht ist, wählen Sie die Option                                                       | Audio and Video                            |                                                                                                    |                                                                                                    |                                             |
|                                 | Constant bit rate (Konstante Ditrote) und denn die                                                       | Preset                                     | VIDEO SETTINGS                                                                                     |                                                                                                    | i                                           |
|                                 | gewünschte Bandbreite aus.                                                                               | Motion Detection Time and Date Event Setup | Aspect ratio                                                                                       | 16:9 Warning: Change the as<br>the settings of privacy m<br>Save Default                                      | pect ratio will clear<br>3sk.               |
| Constant bit rate (Konstante    |                                                                                                    | SD Card                                    | VIDEO PROFILE 1                                                                                    |                                                                                                    |                                             |
| Bitrate):                       | Der bps-Wert (Bit pro Sekunde) wirkt sich auf<br>die Bitrate des mit der Kamera aufgenommenen            |                                            | Mode<br>Frame size<br>View window area                                                             | H.264 M<br>640x360 M<br>640x360 M                                                                             | a<br>B                                      |
|                                 |                                                                                                    |                                            | Video quality                                                                                      | 30                                                                                                    |                                             |
|                                 | Videos aus. Je hoher die Bitrate, desto hoher die Videoqualität.                                         |                                            | Constant bit rate<br>Fixed quality                                                                 | IM     Excellent                                                                                              |                                             |
| Fixed quality (Feste Qualität): | 1                                                                                                    |                                            | VIDEO PROFILE 2                                                                                    | IPEG M                                                                                                    |                                             |
| Tixed quality (Teste Qualitat). |                                                                                                    |                                            | Frame size                                                                                         | 640x360                                                                                                    |                                             |
|                                 | Wahlen Sie die Bildqualität, die die Kamera                                                              |                                            | View window area                                                                                   | 640x360 M                                                                                                    |                                             |
|                                 | nach Möglichkeit beibehalten soll. Eine höhere                                                           |                                            | Video quality                                                                                      | Excellent V                                                                                                   |                                             |
|                                 | Qualitäteoinetallung führt zu höharan Bitratan                                                           |                                            | AUDIO SETTINGS                                                                                     |                                                                                                    |                                             |
|                                 | Qualitatsemstellung furnit zu noneren bittaten.                                                          |                                            | Audio in off                                                                                       |                                                                                                    |                                             |
| Audio in off (Audio-Eingang     |                                                                                                    |                                            | Audio in gain level                                                                                | 20dB 📉                                                                                                    |                                             |
| Aus):                           | Wenn Sie dieses Kontrollkästchen aktivieren, wird                                                        |                                            | Audio out off<br>Audio out volume level                                                            | 10 💌                                                                                                    |                                             |
|                                 |                                                                                                    |                                            |                                                                                                    |                                                                                                    | P                                           |
|                                 | Eingangsaudio stummgeschaltet.                                                                           |                                            | Save                                                                                               | Settings Don't Save Settings                                                                                  |                                             |
| Audio in gain level (Audio-     |                                                                                                    |                                            |                                                                                                    |                                                                                                    |                                             |
| Eingang Verstärkungsgrad):      | Mit dieser Einstellung steuern Sie den                                                                   |                                            |                                                                                                    |                                                                                                    |                                             |
|                                 | Veretärkungegred, der auf Eingengegudie angewondet                                                       |                                            |                                                                                                    |                                                                                                    |                                             |
|                                 |                                                                                                    |                                            |                                                                                                    |                                                                                                    |                                             |
|                                 | wird, um die Lautstärke zu erhöhen.                                                                      |                                            |                                                                                                    |                                                                                                    |                                             |
| Audio out off (Audio-Ausgang    |                                                                                                    |                                            |                                                                                                    |                                                                                                    |                                             |
|                                 | Wann Sia diagon Kantrallkästahan aktiviaran wird                                                         |                                            |                                                                                                    |                                                                                                    |                                             |
| AU3).                           |                                                                                                    |                                            |                                                                                                    |                                                                                                    |                                             |
|                                 | Ausgangsaudio stummgeschaltet.                                                                           |                                            |                                                                                                    |                                                                                                    |                                             |
| Audio out volume level (Audio-  |                                                                                                    |                                            |                                                                                                    |                                                                                                    |                                             |
|                                 | Mit dieser Einstellung steuern Sie den                                                                   |                                            |                                                                                                    |                                                                                                    |                                             |
| Ausyany Lauisidike).            |                                                                                                    |                                            |                                                                                                    |                                                                                                    |                                             |
|                                 | Verstärkungsgrad, der auf Ausgangsaudio                                                                  |                                            |                                                                                                    |                                                                                                    |                                             |
|                                 | angewendet wird, um die Lautstärke zu erhöhen.                                                           |                                            |                                                                                                    |                                                                                                    |                                             |

### Voreinstellung

Auf diesem Bildschirm können Sie voreingestellte Positionen für die ePTZ-Funktion der Kamera festlegen. Damit können Sie den Anzeigebereich der Kamera über eine gezoomte Ansicht betrachten. Mithilfe von Voreinstellungen können Sie das Sichtfeld schnell und einfach auf einen bestimmten Teil des von der Kamera erfassten Bereichs richten. Sie können auch Voreinstellungssequenzen erstellen, damit die Kameraansicht automatisch gemäß einer benutzerdefinierten Reihenfolge und zeitlichen Abfolge zwischen den verschiedenen Voreinstellungen wechselt.

Hinweis: Wenn Ansichtsfensterbereich und Bildgröße identisch sind, steht die ePTZ-Funktion nicht zur Verfügung. Weitere Einzelheiten finden Sie unter "Audio and Video" on page 26.

Video Profile (Videoprofil): Hier wählen Sie das zu verwendende Videoprofil aus. Weitere Informationen finden Sie unter "Audio and Video" on page 26.

ePTZ Speed (ePTZ- Sie können einen Wert zwischen 0 (am Geschwindigkeit): langsamsten) und 64 (am schnellsten) auswählen.

Pfeilschaltflächen und Mit diesen Schaltflächen gelangen Sie zu einem Schaltfläche für die bestimmten Teil des Ansichtsbereichs, den Sie Ausgangsposition: dann als Voreinstellung festlegen können. Klicken Sie auf die Schaltfläche für die Ausgangsposition, um zur Mitte des Ansichtsbereichs zurückzukehren.

Input Preset Name Geben Sie den Namen für die neue Voreinstellung

(Voreinstellungsnamen ein und klicken Sie dann auf die Schaltfläche eingeben): Add (Hinzufügen), um die neue Voreinstellung zu erstellen. Wenn in der Voreinstellungsliste eine vorhandene Voreinstellung ausgewählt wurde, können Sie ihren Namen ändern, indem Sie einen neuen Namen eingeben und dann auf die Schaltfläche Rename (Umbenennen) klicken.

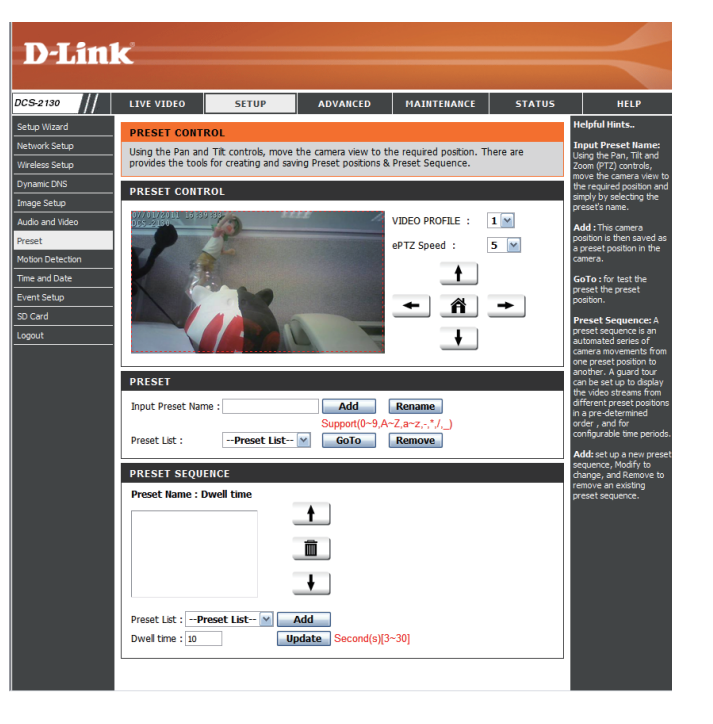

Preset List Klicken Sie auf dieses Dropdown-Feld, um eine Liste PRESET SEQUENCE (Voreinstellungsliste): aller erstellten Voreinstellungen anzuzeigen. Wenn Preset Name : Dwell time 1 Sie eine Voreinstellung auswählen und dann auf die Front\_Door:10 Work\_Area:10 Window: 15 Front\_Door: 10 Work\_Area: 10 Schaltfläche GoTo (Richten auf) klicken, wechselt Ô die Kameraansicht zu der jeweiligen Voreinstellung. ŧ Durch Klicken auf die Schaltfläche Remove Preset List : -- Preset List -- M Add (Entfernen) können Sie die derzeit ausgewählte Dwell time : 10 Update Second(s)[3~30] Voreinstellung löschen.

Preset Sequence In diesem Abschnitt können Sie eine Voreinstellungssequenz (Voreinstellungssequenz): erstellen, mit der die Kameraansicht automatisch zwischen mehreren voreingestellten Ansichten gewechselt wird.

> Um der Sequenz eine Voreinstellung hinzuzufügen, wählen Sie die gewünschte Voreinstellung im Dropdown-Feld unten in diesem Fenster aus. Legen Sie dann unter **Dwell time** (Verweildauer) fest, wie lange die Kameraansicht an dieser Voreinstellung bleiben soll, und klicken Sie auf die Schaltfläche **Add** (Hinzufügen). Der Name der Voreinstellung gefolgt von der zugehörigen Verweildauer wird in der Liste angezeigt.

Sie können die Voreinstellungen in der Sequenz neu anordnen, indem Sie eine Voreinstellung auswählen und dann auf die Pfeilschaltflächen klicken, um sie in der aktuellen Sequenz nach oben oder nach unten zu verschieben.

Durch Klicken auf das Papierkorbsymbol wird die derzeit ausgewählte Voreinstellung aus der Sequenz entfernt.

Wenn Sie die Verweildauer einer Voreinstellung ändern möchten, wählen Sie sie in der Liste aus, geben Sie die neue Verweildauer ein und klicken Sie dann auf die Schaltfläche **Update** (Aktualisieren).

#### Bewegungserkennung

Ein Aktivieren von Video Motion (Video-Bewegung) ermöglicht Ihrer Kamera die Verwendung der Bewegungserkennungsfunktion. Dazu können Sie einen begrenzten Bewegungsbereich festlegen, um diesen zur Überwachung zu nutzen. Nachdem Sie Änderungen vorgenommen haben, klicken Sie auf die Schaltfläche **Save Settings** (Einstellungen speichern), um die Änderungen zu speichern.

Enable Video Motion (Video- Markieren Sie dieses Kästchen, um die Bewegungserkennung Bewegungserkennungsfunktion Ihrer Kamera zu aktivieren): aktivieren.

Sensitivity (Empfindlichkeit): Gibt Sie die messbare Differenz zwischen zwei aufeinander folgenden Bildern an, die eine Bewegung bedeuten würden. Geben Sie einen Wert zwischen 0 und 100 ein.

> Prozentwert: Geben Sie hier an, wie viel Bewegung im Überwachungsfenster nötig ist, damit eine Benachrichtigung ausgelöst wird. Wenn dieser Wert auf 100 % eingestellt ist, wird durch im ganzen Fenster erkannte Bewegungen ein Schnappschuss ausgelöst.

Draw Motion Area Zeichnen Sie den Bewegungserkennungsbereich, indem (Bewegungsbereich festlegen): Sie die Maus im Fenster ziehen (dieser Bereich wird durch das rote Quadrat gekennzeichnet).

**Erase Motion Area** Um einen Bewegungserkennungsbereich zu löschen, **(Bewegungsbereich entfernen):** klicken Sie einfach auf das zugehörige rote Quadrat.

Wenn Sie mit der rechten Maustaste auf das Kamerabild klicken, werden die folgenden Menüoptionen eingeblendet:

Select All (Alle auswählen): Zeichnet einen Bewegungserkennungsbereich über den ganzen Bildschirm.

**Clear All (Alle löschen):** Entfernt zuvor gezeichnete Bewegungserkennungsbereiche.

**Restore (Wiederherstellen):** Stellt zuvor angegebene Bewegungserkennungsbereiche wieder her.

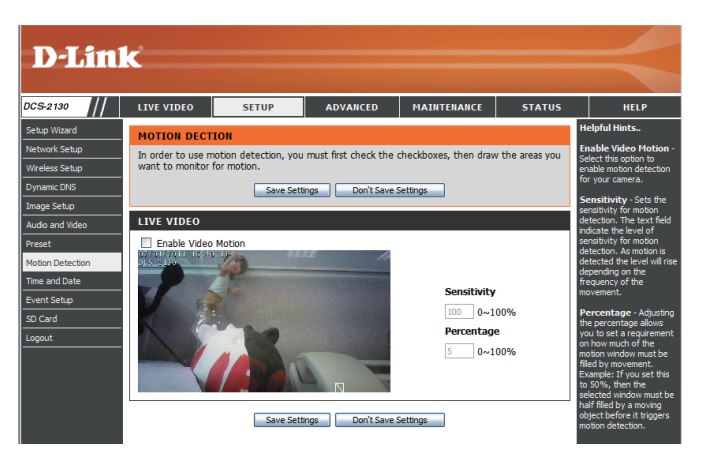

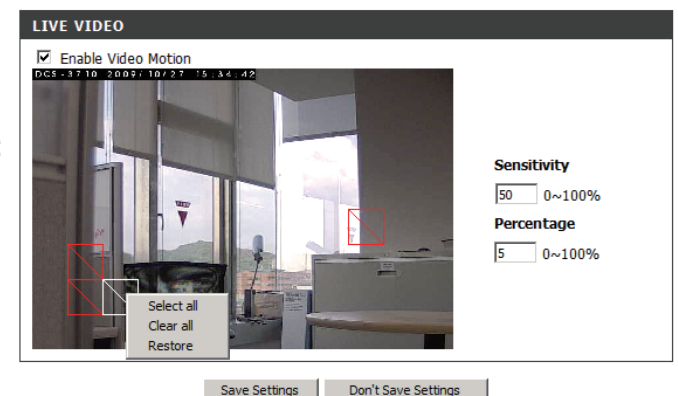

#### **Uhrzeit und Datum**

In diesem Abschnitt können Sie die interne Systemuhr Ihrer Kamera automatisch oder manuell konfigurieren, aktualisieren und verwalten Nachdem Sie Änderungen vorgenommen haben, klicken Sie auf die Schaltfläche **Save Settings** (Einstellungen speichern), um die Änderungen zu speichern.

Time Zone (Zeitzone): Wählen Sie die Zeitzone im Dropdown-Menü aus.

Sommerzeit aktivieren: Markieren Sie dieses Kontrollkästchen, um die Sommerbzw. Winterzeit zu aktivieren.

Autom. Zeitumstellung: Wählen Sie diese Option, damit die Kamera die Einstellungen für die Sommerzeit bzw. Winterzeit automatisch konfigurieren kann.

Set Date and Time Manually Bei Auswahl dieser Option können Sie das Datum und (Datum und Uhrzeit manuell die Uhrzeit für die Sommerzeit bzw. Winterzeit manuell einstellen): konfigurieren.

Ausgleich: Gibt an, wie viel Zeit bei aktivierter Sommerzeit/ Winterzeit hinzugefügt oder abgezogen wird.

Mit NTP-Server synchronisieren: Bei Aktivierung dieser Funktion wird die Zeit automatisch von einem NTP-Server abgerufen.

NTP Server: NTP (Network Time Protocol) synchronisiert die DCS-2130 mit einem Zeitserver im Internet. Wählen Sie den Server, der Ihrem Standort am nächsten ist.

Set the Date and Time Manually Mit dieser Option können Sie Uhrzeit und Datum manuell (Datum und Zeit manuell einstellen. einstellen):

Copy Your Computer's Time Synchronisiert die Zeitinformationen von Ihrem Settings (Zeiteinstellungen des Computer. Computers kopieren):

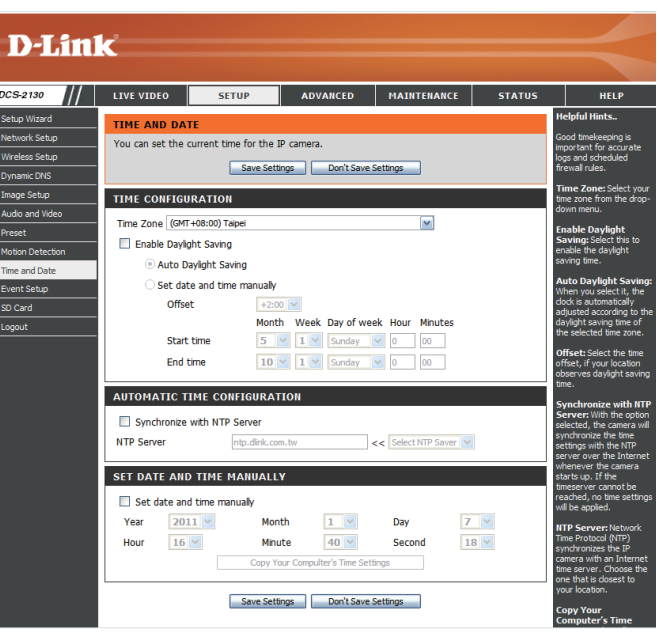

## Ereigniseinrichtung

Die Seite für die Ereigniseinrichtung besteht aus vier Bereichen.

- Event (Ereignis)
- Server
- Media (Medien)
- Recording (Aufnahme)
- 1. Zum Hinzufügen eines neuen Elements (Ereignis, Server oder Medien) klicken Sie auf **Add** (Hinzufügen). Daraufhin wird ein Bildschirm eingeblendet, in dem Sie die Felder nach Bedarf aktualisieren können.
- 2. Um das ausgewählte Element (Ereignis, Server oder Medien) aus dem Pulldown-Menü zu löschen, klicken Sie auf **Delete** (Löschen).
- 3. Um ein Element zu bearbeiten, klicken Sie auf den Namen des Elements. Ein Bearbeitungsfenster wird angezeigt.

**Hinweis:** Sie können Felder für maximal vier Ereignisse, fünf Server und fünf Medien hinzufügen.

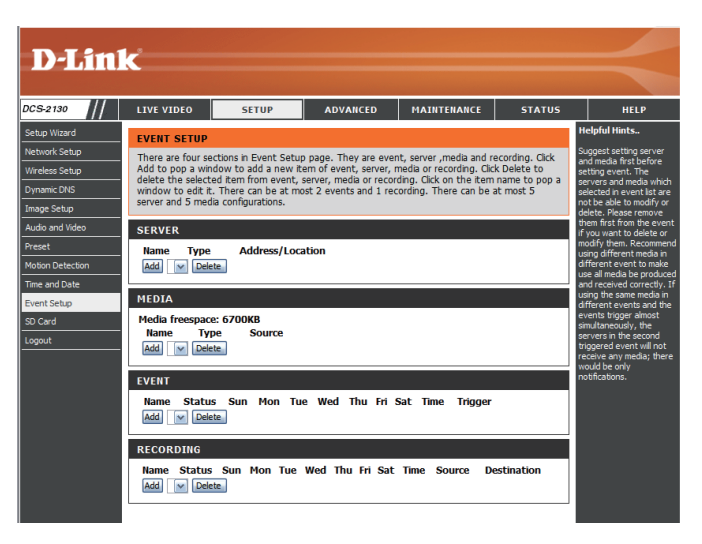

### Anwendung

Eine typische Anwendung besteht darin, dass die DCS-2130 Netzwerkkamera bei der Erkennung einer Bewegung Bilder an einen FTP-Server oder per E-Mail in Form von Benachrichtigungen sendet. Wie in der Abbildung unten gezeigt, kann ein Ereignis durch viele Quellen ausgelöst werden, wie z. B. durch die Bewegungserkennung oder durch externe digitale Eingabegeräte. Nachdem ein Ereignis ausgelöst wurde, wird eine bestimmte Aktion durchgeführt. Sie können die Netzwerkkamera so einrichten, dass Schnappschüsse oder Videos an Ihre E-Mail-Adresse oder FTP-Site gesendet werden.

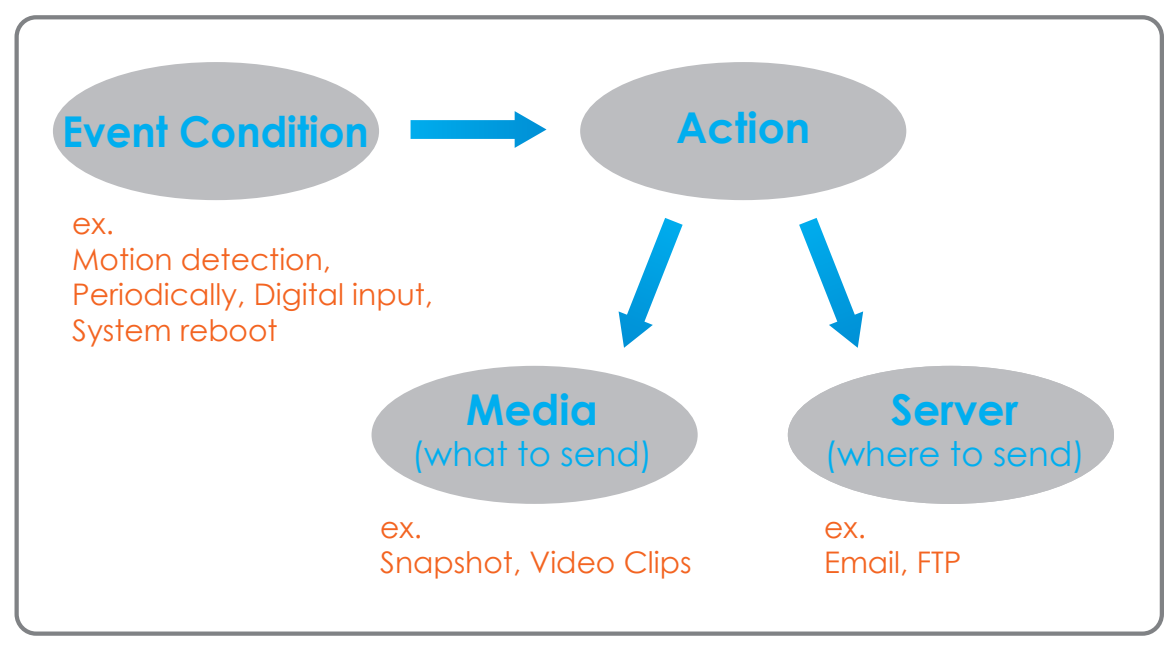

Bei der Vorbereitung zur Ereigniseinstellung (Event) ist es ratsam, zunächst die Server- und Mediaspalten zu konfigurieren, damit die Netzwerkkamera weiß, welche Aktion durchzuführen ist, sobald ein Auslöseimpuls aktiviert ist.

#### Server hinzufügen

Sie können maximal 5 Server konfigurieren, auf denen Schnappschüsse und Videos gespeichert werden. Nachdem Sie Änderungen vorgenommen haben, klicken Sie auf die Schaltfläche **Save Settings** (Einstellungen speichern), um die Änderungen zu speichern.

Server Name (Servername): Geben Sie den eindeutigen Namen des Servers ein.

- E-Mail: Geben Sie die Konfiguration für das vorgesehene E-Mail-Serverkonto ein.
  - FTP: Geben Sie die Konfiguration für das vorgesehene FTP-Serverkonto ein.

Network Storage Geben Sie ein Netzwerkspeichergerät an. (Netzwerkspeicher): (Netzwerkspeicher) - Es wird lediglich ein Netzwerkspeichergerät unterstützt.

> **SD-Karte:** Hiermit legen Sie fest, dass die integrierte SD-Speicherkarte der Kamera verwendet wird.

| D-Lim            | 1-8            |                         |                          |             |        |                                                  |
|------------------|----------------|-------------------------|--------------------------|-------------|--------|--------------------------------------------------|
|                  |                |                         |                          |             |        |                                                  |
| CS-2130          | LIVE VIDEO     | SETUP                   | ADVANCED                 | MAINTENANCE | STATUS | HELP                                             |
| etup Wizard      | SERVER         |                         |                          |             |        | Helpful Hints                                    |
| etwork Setup     | You can set at | most 5 different server | rs here for different ev | vent.       |        | "Server name" The                                |
| /ireless Setup   |                |                         |                          |             |        | There are four kinds of                          |
| ynamic DNS       |                | Test Save :             | settings Don't Sa        | ve Settings |        | are email server, FTP                            |
| nage Setup       | SERVER TYP     | PE                      |                          |             |        | server, HTTP server and<br>network storage.      |
| udio and Video   | Server Name    |                         |                          |             |        | Email server:                                    |
| reset            | Empl           |                         |                          |             |        | "Sender email<br>address" The email              |
| lotion Detection | C Linai        | ander amail address     |                          |             |        | address of the sender.<br>"Recipient email       |
| ime and Date     |                | visiont amail address   |                          |             | - 1    | address" The email<br>address of the recipient.  |
| vent Setup       |                | cipienc email address   |                          |             |        | FTP server                                       |
| D Card           | St             | erver address           |                          |             |        | "Remote folder                                   |
| ogout            | Us             | er name                 |                          |             |        | on the external FTP                              |
|                  | Pa             | issword                 |                          |             |        | conform to that of the                           |
|                  | Po             | ort                     | 25                       |             |        | Some FTP servers cannot                          |
|                  |                | This server requires a  | secure connection (S     | tartTLS)    |        | accept preceding slash<br>symbol before the path |
|                  | O FTP          |                         |                          |             |        | without virtual path<br>mapping. Refer to the    |
|                  | Se             | erver address           |                          |             |        | instructions for the<br>external FTP server for  |
|                  | Po             | ort                     | 21                       |             |        | details. The folder<br>privilege must be open    |
|                  | Us             | er name                 |                          |             |        | for upload.<br>"Passive Mode" Check              |
|                  | Pa             | issword                 |                          |             |        | it to enable passive mode                        |
|                  | Re             | emote folder name       |                          |             |        | Network storage Only                             |
|                  |                | Passive mode            |                          |             |        | one network storage is                           |
|                  | O Network      | storage                 |                          |             |        | "Network storage                                 |
|                  | Ne             | etwork storage location |                          |             |        | upload the media.                                |
|                  | (fi            | or example:\\my_nas\dis | sk\folder)               |             |        | "Workgroup" The<br>workgroup for network         |
|                  | w              | orkgroup                |                          |             |        | storage.                                         |
|                  | Us             | er name                 |                          |             |        | SD card:<br>Use the SD card for                  |
|                  | Pa             | issword                 |                          |             |        | recording media.                                 |
|                  | Pr             | imary WINS server       |                          |             |        |                                                  |
|                  | SD Card        |                         |                          |             |        |                                                  |
|                  |                |                         |                          |             |        |                                                  |

### Medien hinzufügen

Drei Medientypen stehen zur Verfügung: **Snapshot** (Schnappschuss), **Video Clip** (Videoclip) und **System Log** (Systemprotokoll). Nachdem Sie Änderungen vorgenommen haben, klicken Sie auf die Schaltfläche **Save Settings** (Einstellungen speichern), um die Änderungen zu speichern.

Media Name (Medienname): Geben Sie einen eindeutigen Namen für den Medientyp ein, den Sie erstellen möchten. tup Wizard Momentaufnahme: Wählen Sie diese Option aus, um den Medientyp auf Schnappschüsse einzustellen. Quelle: Legen Sie das Videoprofil fest, das als Medienguelle verwendet werden soll. Weitere Informationen zu Videoprofilen finden Sie unter "Audio and Video" on page 26. Send pre-event image(s) [0~4] Geben Sie an, wie viele Bilder vor dem Ereignis (Vor-Ereignis-Bilder senden aufgenommen werden sollen. Vor-Ereignis-Bilder [0~4]): sind Bilder, die vor dem Schnappschuss des Hauptereignisses aufgenommen werden. Nach-Ereignis-Bilder senden Geben Sie an, wie viele Bilder nach dem Ereignis [0~7]: aufgenommen werden sollen. Nach-Ereignis-Bilder sind Bilder, die nach dem Schnappschuss des Hauptereignisses aufgenommen werden. Sie können festlegen, dass bis zu 7 Nach-Ereignis-Bilder aufgenommen werden. Dateinamenpräfix: (Dateinamenpräfix) - Das Präfix wird dem Dateinamen hinzugefügt. Datum- und Zeitsuffix dem Markieren Sie dieses Kästchen, um Dateinamen hinzufügen: Zeitinformationen als Dateinamensuffix

hinzuzufügen.

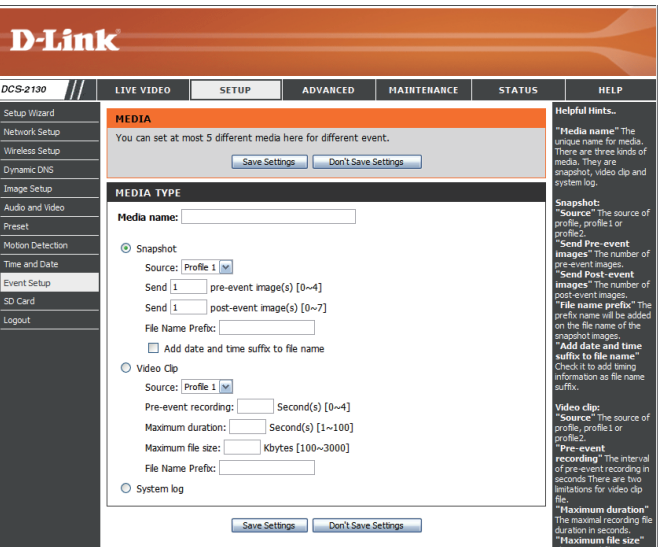

- Videoclip: Wählen Sie diese Option aus, um den Medientyp auf Videoclips einzustellen.
  - Quelle: Legen Sie das Videoprofil fest, das als Medienquelle verwendet werden soll. Weitere Informationen zu Videoprofilen finden Sie unter "Audio and Video" on page 26.

Aufnahme vor dem Ereignis: Hiermit legen Sie fest, wie viele Sekunden vor dem Anfang des Videoclips für das Hauptereignis die Aufnahme beginnen soll. Für die Aufnahme vor dem Ereignis können Sie maximal 4 Sekunden angeben.

Maximale Dauer: Legen Sie hier die maximale Länge der aufzunehmenden Videoclips fest.

Maximum file size (Maximale Legen Sie hier die Dateigröße der aufzunehmenden Dateigröße): Videoclips fest.

Dateinamenpräfix: Dies ist das Präfix, das dem Dateinamen der gespeicherten Videoclips hinzugefügt wird.

Systemprotokoll: Wählen Sie diese Option aus, um den Medientyp auf Systemprotokolle einzustellen. Damit wird das Ereignis im Systemprotokoll der Kamera gespeichert, es werden aber keine Schnappschüsse oder Videos aufgenommen.

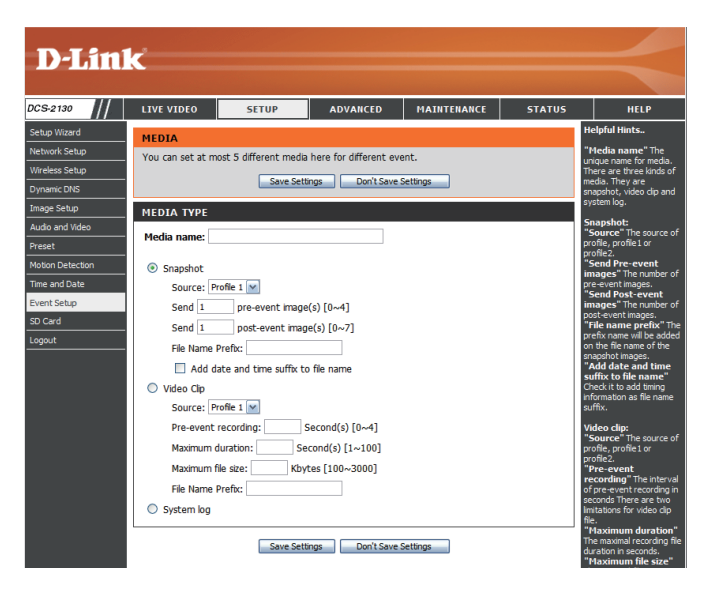

### Ereignis hinzufügen

Hier können Sie bis zu 3 Ereignisse mit den entsprechenden Einstellungen erstellen und zeitlich einplanen. Nachdem Sie Änderungen vorgenommen haben, klicken Sie auf die Schaltfläche **Save Settings** (Einstellungen speichern), um die Änderungen zu speichern.

Ereignisname: (Event-Name) - Geben Sie einen Namen für das Event ein.

Enable this event (Dieses Markieren Sie dieses Kontrollkästchen, um dieses Ereignis aktivieren): Ereignis zu aktivieren.

Priority (Priorität): Geben Sie die Priorität für dieses Ereignis an. Das Ereignis mit der höchsten Priorität wird zuerst ausgeführt.

Delay (Verzögerung): Geben Sie die Verzögerung ein, nach der auf das nächste Ereignis hin geprüft werden soll. Sie wird sowohl für die Ereignisse der Bewegungserkennung als auch für die digitale Eingabe als Aufnahmeauslöser verwendet.

Trigger (Auslöser): Geben Sie die Art der Eingabe an, die das Ereignis auslöst.

Video Motion Bewegungen werden während der Live-Detection (Video- Videoüberwachung erkannt. Wählen Sie die Fenster, Bewegungserkennung): die überwacht werden sollen.

**Regelmäßig:** Das Ereignis wird in bestimmten Zeitintervallen ausgelöst. Das Auslöserintervall wird in Minuten angegeben.

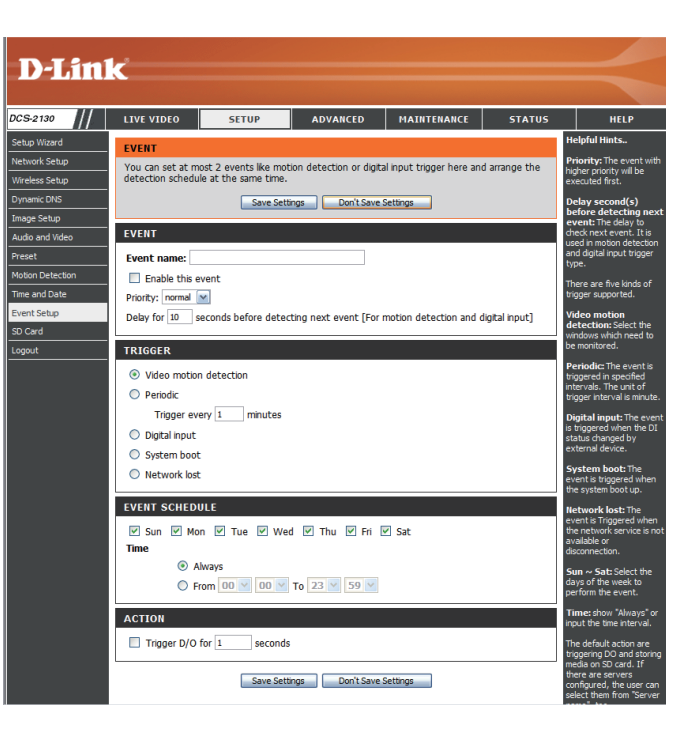

#### Konfiguration

| Digitale Eingabe:             | Die externe Eingabe, die das Ereignis für die<br>Kamera auslöst.       |
|-------------------------------|------------------------------------------------------------------------|
| System Boot (Systemstart):    | Löst ein Ereignis aus, wenn das System gestartet wird.                 |
| Network Lost (Kein Netzwerk): | Löst ein Ereignis aus, wenn die Netzwerkverbindung unterbrochen wird.  |
| Time (DHCP-Lease-Zeit):       | Wählen Sie <b>Always</b> (Immer) oder geben Sie ein Zeitintervall ein. |
| D/A auslösen:                 | Wählen Sie diese Option, um die digitale Ausgabe                       |

D/A auslösen: Wählen Sie diese Option, um die digitale Ausgabe für eine bestimmte Zeit (in Sekunden) auszulösen, wenn ein Ereignis auftritt.

C ... 11

Server: Geben Sie an, wo die Ereignisinformationen gespeichert werden sollen.

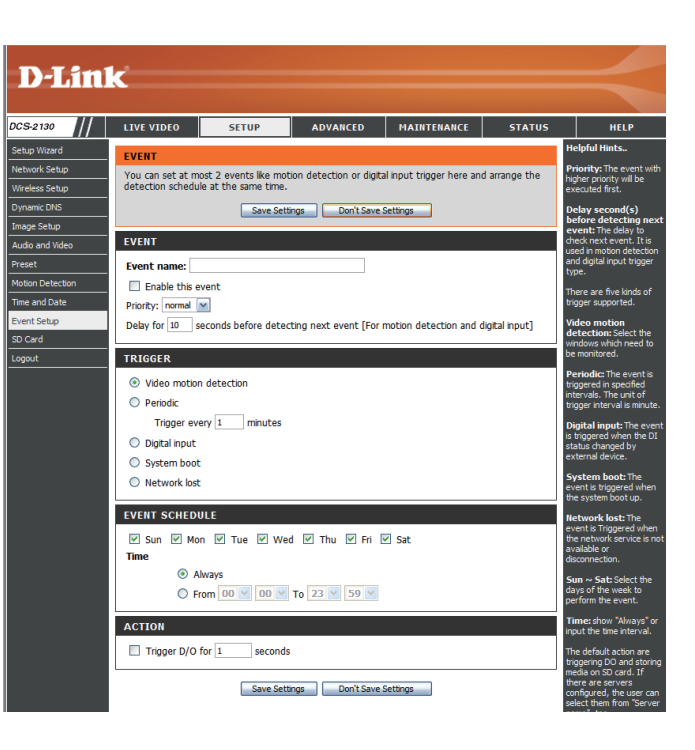

### Aufnahme hinzufügen

Hier können Sie die die Aufnahmeeinstellungen vornehmen und die Aufnahmen zeitlich planen. Nachdem Sie Änderungen vorgenommen haben, klicken Sie auf die Schaltfläche **Save Settings** (Einstellungen speichern), um die Änderungen zu speichern.

Recording entry name (Name (Name der Aufnahme) - Der eindeutige Name für des Aufnahmeeintrags): die Aufnahme.

Enable this recording (Diese (Diese Aufnahme aktivieren) - Markieren Sie dieses Aufnahme aktivieren): Kästchen, um die Aufnahmefunktion zu aktivieren.

> Priority (Priorität): Geben Sie die Priorität für diesen Eintrag an. Der Eintrag mit der höchsten Priorität wird zuerst ausgeführt.

> > Quelle: Die Stream-Quelle.

Aufnahmezeitplan: (Aufnahmezeitplan) - Dient der zeitlichen Aufnahmeplanung.

**Recording settings** (Aufnahmeeinstellungen) - Hier nehmen Sie die **(Aufnahmeeinstellungen):** Aufnahmeeinstellungen vor.

**Destination (Ziel):** Wählen Sie den Ordner aus, in dem die Aufnahmedatei gespeichert werden soll.

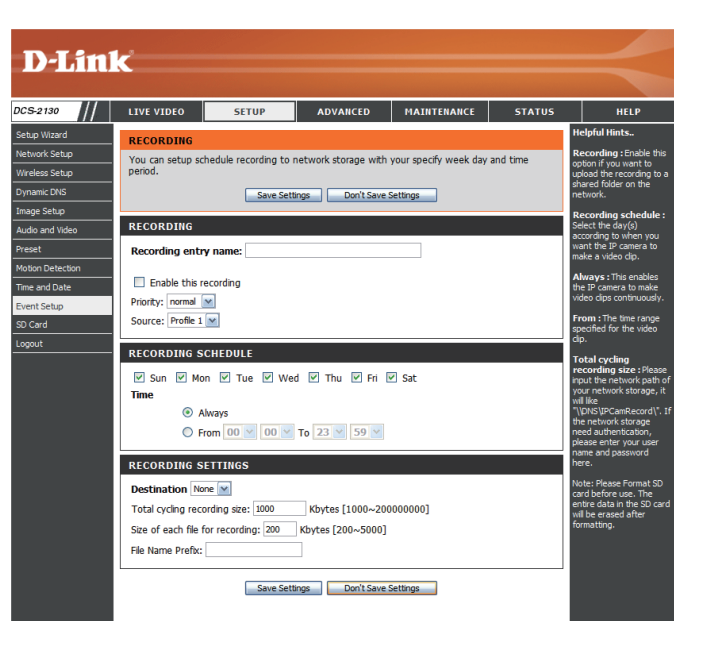

Gesamte Aufnahmedauer: Geben Sie eine Festplattenkapazität zwischen 1 MB und 200 GB als Speicherplatz der Aufnahme ein. Die Aufnahmedaten ersetzen die ältesten Aufnahmen, sobald die gesamte Aufnahmegröße diesen Wert überschreitet. Wenn beispielsweise jede Aufnahmedatei 6 MB umfasst und die gesamte zyklische Aufnahmedauer 600 MB beträgt, dann nimmt die Kamera 100 Dateien am angegebenen Speicherort (Ordner) auf und löscht dann

> die älteste Datei und erstellt eine neue Datei für die zyklische Aufnahme.

Beachten Sie, dass die Aufnahme gestoppt wird, wenn der freie Speicherplatz auf der Festplatte nicht ausreicht. Sie sollten vor dem Festlegen dieser Option sicherstellen, dass Ihre Festplatte über ausreichende Speicherkapazität verfügt. Vermeiden Sie es auch, andere Dateien im selben Ordner wie die Aufnahmedateien zu speichern.

Size of each file for recording Die Dateigröße für jede Aufnahmedatei. Sie können (Dateigröße für jede einen Wert zwischen 200 und 5000 eingeben. Aufnahme):

> File Name Prefix (Dateinamenpräfix) - Das Präfix wird dem (Dateinamenpräfix): Dateinamen der Aufnahmedatei(en) hinzugefügt.

#### **D**-Link DCS-2130 You can setup schedule recording to network storage with your specify week day and tin Save Settings Don't Save Settings Enable this recording Priority: normal Source: Profile 1 💌 Mon V Tue V Wed V Thu V Fri V Sat ○ From 00 ⊻ 00 ⊻ To 23 ⊻ 59 ⊻ Total cycling recording size: 1000 Kbytes [1000~20000000] Size of each file for recording: 200 Kbytes [200~5000] ile Name Prefix: Save Settings Don't Save Settings

### **SD-Karte**

Hier können Sie die auf der SD-Karte gespeicherten Aufnahmedateien durchsuchen und verwalten.

SD-Karte formatieren: Klicken Sie auf diese Schaltfläche, um die SD-Karte automatisch zu formatieren und Ordner für Bilder und Videos zu erstellen.

View Recorded Picture Wenn die Bilddateien auf der SD-Karte gespeichert (Aufgenommenes Bild sind, klicken Sie auf den Bildordner und wählen Sie anzeigen): die Bilddatei aus, die Sie anzeigen möchten.

Playback Recorded Video Wenn die Videodateien auf der SD-Karte (Aufgenommenes Video gespeichert sind, klicken Sie auf den Video-abspielen): Ordner und wählen Sie die Videodatei aus, die Sie anzeigen möchten.

Refresh (Aktualisieren): Lädt die Datei- und Ordnerinformationen neu von der SD-Karte.

| D-Lin                       | k                           |                        |                        |                      |                          |
|-----------------------------|-----------------------------|------------------------|------------------------|----------------------|--------------------------|
| :S-2130                     | LIVE VIDEO                  | SETUP                  | ADVANCED               | MAINTENANCE          | STATUS                   |
| up Wizard                   | SD CARD                     |                        |                        | <u>.</u>             |                          |
| work Setup<br>eless Setup   | Here you could              | browse and manage th   | e record files which s | tored in SD card.    |                          |
| namic DNS                   | SD CARD                     |                        |                        |                      |                          |
| age Setup<br>Idio and Video | SD Card: /<br>Files per Pag | e: 10 💌 <u>Refresh</u> |                        | SD St                | atus : Ready<br>1 M of 2 |
| set                         | 🗖 Delete                    | File                   | I                      | Num of files         | Size                     |
| on Detection                |                             | wmdrm                  |                        | 1                    |                          |
| and Date                    |                             | Program Fik            | <u>s</u>               | 1                    |                          |
| it Setup                    | E                           | My Docume              | nts :                  | 2                    |                          |
| ard                         |                             | ] <u>Music</u>         | :                      | 17                   |                          |
| ut                          |                             | MSMETADA               | TA                     | 1                    |                          |
|                             |                             | 2577                   | :                      | 5                    |                          |
|                             | E                           | Video                  | 1                      | D                    |                          |
|                             |                             | 277777.CAB             |                        |                      | 160                      |
|                             |                             |                        | ?.txt                  |                      | 1                        |
|                             |                             |                        |                        |                      | 1                        |
|                             | Format St                   | Card                   | Total:249728           | B, Used:47472KB, Fre | e:202256KB               |
|                             |                             |                        | ОК                     |                      |                          |

## **Erweitert** Digitale Eingabe/Ausgabe

Auf diesem Bildschirm steuern Sie das Verhalten der digitalen Eingabe- und Ausgabegeräte. Der E/A-Steckverbinder bietet die physische Schnittstelle für den digitalen Ausgang (DA) und den digitalen Eingang (DE). Über diese Schnittstelle können verschiedene externe Alarmgeräte wie IR-Sensoren und Alarm-Relais angeschlossen werden. Der digitale Eingang wird für den Anschluss externer Alarmanlagen oder Geräte genutzt und bei entsprechender Auslösung werden Bilder aufgenommen und per E-Mail gesendet. Nachdem Sie Änderungen vorgenommen haben, klicken Sie auf die Schaltfläche **Save Settings** (Einstellungen speichern), um die Änderungen zu speichern.

Select D/I or D/O Mode (DE- Wenn ein Ereignis ausgelöst wird, oder DA-Modus auswählen): sendet die Kamera ein Signal, je nach dem Typ des Geräts, das an

den DE-Schaltkreis angeschlossen ist.

N.C. bedeutet **Normally Closed** (Normal geschlossen), das heißt, dass der Schaltkreis im normalen Status geschlossen ist. Deshalb werden Ereignisse ausgelöst, wenn der Gerätestatus sich in "Öffnen" ändert.

N.O. bedeutet **Normally Open** (Normal geöffnet), das heißt, dass der Schaltkreis im normalen Status geöffnet ist. Deshalb werden Ereignisse ausgelöst, wenn der Gerätestatus sich in "Geschlossen" ändert.

LED: Sie können festlegen, ob die LED an der Seite der Kamera aufleuchtet oder nicht.

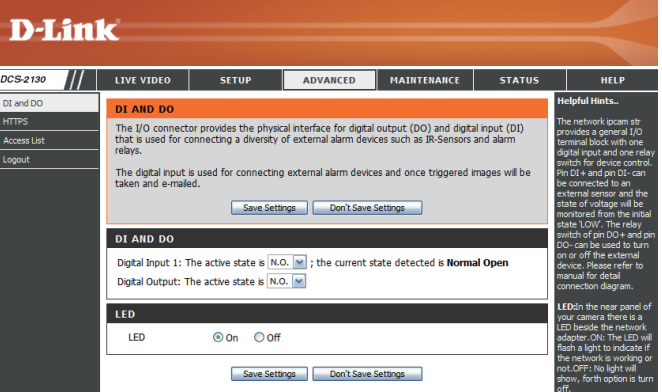

### HTTPS

Auf dieser Seite können Sie ein HTTPS-Zertifikat für den sicheren Zugriff auf die Kamera installieren und aktivieren. Nachdem Sie Änderungen vorgenommen haben, klicken Sie auf die Schaltfläche **Save Settings** (Einstellungen speichern), um die Änderungen zu speichern.

Enable HTTPS Secure Hiermit aktivieren Sie den HTTPS-Dienst. Connection (Sichere HTTPS-Verbindung aktivieren):

Create Certificate Method Wählen Sie hier aus, wie das Zertifikat erstellt (Erstellungsmethode des werden soll. Drei Optionen stehen zur Verfügung: Zertifikats):

> Create a self-signed certificate automatically (Selbstsigniertes Zertifikat automatisch erstellen) Create a self-signed certificate manually (Selbstsigniertes Zertifikat manuell erstellen) Create a certificate request and install (Zertifikat von einer Zertifizierungsstelle anfordern und installieren)

Status: Hier wird der Status des Zertifikats angezeigt.

Hinweis: Solange HTTPS aktiviert ist, kann das Zertifikat nicht entfernt werden. Um das Zertifikat zu entfernen, müssen Sie zunächst das Kontrollkästchen Enable HTTPS secure connection (Sichere HTTPS-Verbindung aktivieren) deaktivieren.

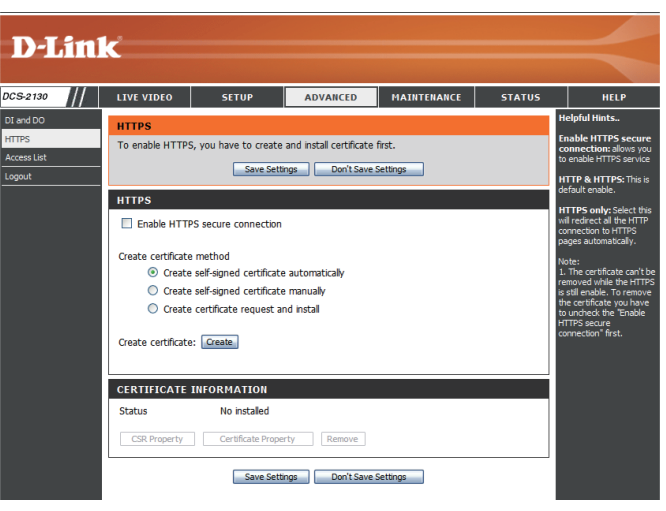

### Zugriffsliste

Hier können Sie Zugriffsberechtigungen für Benutzer zur Anzeige Ihrer DCS-2130 einrichten.

Allow list (Liste zugelassener Die Liste der IP-Adressen, die zum Zugriff auf die Adressen): Kamera berechtigt sind.

Start IP address (Start-IP-(Berechtigungsliste Start-IP-Adresse) - Die Start-IP-Adresse): Adresse der Geräte (wie z. B. ein Computer), die die Berechtigung haben, auf das Video der Kamera zuzugreifen. Klicken Sie auf Add (Hinzufügen), um die vorgenommenen Änderungen zu speichern.

**Hinweis:** Für beide Spalten können insgesamt sieben Listen konfiguriert werden.

End IP address (End-IP- (Berechtigungsliste End-IP-Adresse) - Die End-IP-Adresse): Adresse der Geräte (wie z. B. ein Computer), die die Berechtigung haben, auf das Video der Kamera zuzugreifen.

**Delete allow list (Liste** (Berechtigungslisteninhalt löschen) - Zum Entfernen der **zugelassener Adressen löschen):** Benutzereinstellung von der Berechtigungsliste.

Deny list (Liste nicht Die Liste der IP-Adressen, die nicht zum Zugriff auf die zugelassener Adressen): Kamera berechtigt sind.

Delete deny list (Liste nicht Hiermit entfernen Sie die Benutzereinstellung von der zugelassener Adressen löschen): Liste der nicht zugelassenen Adressen.

#### **Beispiel:**

Der Adressbereich in der Liste der zugelassenen Adressen lautet 1.1.1.0 bis 192.255.255.255, während für die Liste der nicht zugelassenen Adressen der Adressbereich 1.1.1.0 bis 170.255.255.255 festgelegt ist. In diesem Fall können nur Benutzer mit IP-Adressen im Bereich von 171.0.0.0 bis 192.255.255.255 auf die Netzwerkkamera zugreifen.

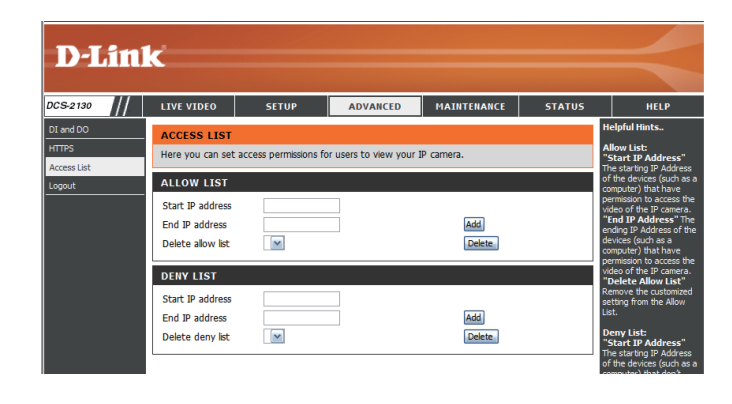

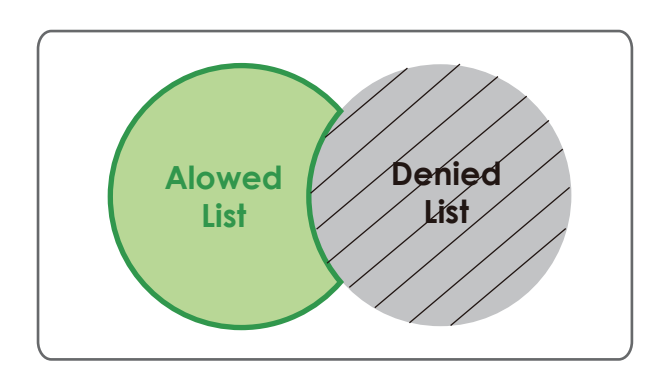

## Wartung und Verwaltung

### Geräteverwaltung

Sie können den Namen und das Administratorkennwort für die Kamera ändern sowie Benutzerkonten für den Zugriff auf die Kamera hinzufügen und verwalten. Außerdem können Sie in diesem Abschnitt einen eindeutigen Namen erstellen und die OSD-Einstellungen der Kamera konfigurieren.

| Admin Password Setting      | Richten Sie hier ein neues Kennwort für das Konto |
|-----------------------------|---------------------------------------------------|
| Admin-Kennworteinstellung): | des Administrators ein.                           |

Add User Account Fügen Sie hier ein neues Benutzerkonto hinzu. (Benutzerkonto hinzufügen):

User Name (Benutzername): Der Benutzername für das neue Konto.

Password (Kennwort): Das Kennwort für das neue Konto.

- User List (Benutzerliste): Hier werden alle vorhandenen Benutzerkonten angezeigt. Sie können die Konten aus dieser Liste löschen, sollten aber mindestens ein Gastkonto reservieren.
- Camera Name (Kameraname): Hier erstellen Sie einen eindeutigen Namen für Ihre Kamera. Dieser Name wird bei der Erstellung eines Schnappschusses oder Videoclips dem Dateinamenpräfix hinzugefügt.
- Enable OSD (OSD aktivieren): Wählen Sie diese Option aus, um die OSD-Funktion (On-Screen Display) für die Kamera zu aktivieren.

Label (Beschriftung): Geben Sie hier eine Beschriftung für die Kamera ein.

Show time (Zeitanzeige): Wählen Sie diese Option aus, damit auf dem Videobildschirm Zeitstempel angezeigt werden.

| D-Lini          | K                                        |                                              |                                               |                                                    |                                |                                                     |
|-----------------|------------------------------------------|----------------------------------------------|-----------------------------------------------|----------------------------------------------------|--------------------------------|-----------------------------------------------------|
|                 |                                          |                                              |                                               |                                                    |                                |                                                     |
| CS-2130         | LIVE VIDEO                               | SETUP                                        | ADVANCED                                      | MAINTENANCE                                        | STATUS                         | HELP                                                |
| ıdmin           | ADMIN                                    |                                              |                                               |                                                    |                                | Helpful Hints                                       |
| ystem           | Here you can char                        | nge the administrato                         | r's password for your                         | IP camera as well as a                             | dd and/or                      | Enabling OSD, the IP                                |
| irmware Upgrade | delete user accour<br>via this page. You | nt(s). You can config<br>can also enable the | gure the information,<br>OSD (On-Screen Displ | such as IP camera´s na<br>lay) feature in order to | ime and time<br>display the IP | vill be displayed on the<br>video screen for the    |
| ogout           | camera name and                          | time stamp for your                          | video recordings.                             |                                                    | · · · · · ·                    | user.                                               |
|                 | ADMIN PASSW                              | ORD SETTING                                  |                                               |                                                    | F                              | For security purposes, it<br>s recommended that you |
|                 |                                          |                                              |                                               |                                                    | 1                              | change the password for<br>your administrator       |
|                 | New Password                             |                                              | 63                                            | characters maximum                                 |                                | account. Be sure to write<br>down the new password  |
|                 | Retype Password                          |                                              | 30                                            | we                                                 |                                | to avoid naving to reset<br>the IP camera in the    |
|                 |                                          |                                              |                                               |                                                    |                                | event that it is forgotten.                         |
|                 | ADD USER ACC                             | COUNT                                        |                                               |                                                    |                                |                                                     |
|                 | User Name                                |                                              | 20 us                                         | sers maximum                                       |                                |                                                     |
|                 | New Password                             |                                              | 63 cł                                         | naracters maximum                                  |                                |                                                     |
|                 | Retype Password                          |                                              |                                               |                                                    |                                |                                                     |
|                 |                                          | Add                                          |                                               |                                                    |                                |                                                     |
|                 |                                          |                                              |                                               |                                                    |                                |                                                     |
|                 | USER LIST                                |                                              |                                               |                                                    |                                |                                                     |
|                 |                                          |                                              |                                               |                                                    |                                |                                                     |
|                 | User Name                                | User list                                    | Delete                                        |                                                    |                                |                                                     |
|                 |                                          |                                              |                                               |                                                    |                                |                                                     |
|                 | DEVICE SETTIN                            | IG                                           |                                               |                                                    |                                |                                                     |
|                 | IP camera Name                           | DCS-2130                                     | 63 ct                                         | aracters maximum                                   |                                |                                                     |
|                 | Enable OSD                               |                                              |                                               |                                                    |                                |                                                     |
|                 | Label                                    | DCS-2130                                     | 63 cł                                         | naracters maximum                                  |                                |                                                     |
|                 | Show t                                   | ime 🔽                                        |                                               |                                                    |                                |                                                     |
|                 |                                          | Save                                         |                                               |                                                    |                                |                                                     |
|                 |                                          |                                              |                                               |                                                    |                                |                                                     |

### **Backup und Wiederherstellung**

In diesem Abschnitt können Sie die Kamerakonfiguration sichern, wiederherstellen und zurücksetzen. Außerdem haben Sie hier die Möglichkeit, die Kamera neu zu starten.

Save To Local Hard Drive Sie können die aktuellen Einstellungen zur (Auf der lokalen Festplatte Dokumentation auf Ihrem Computer speichern. speichern):

Load From Local Hard Drive Klicken Sie auf Browse (Durchsuchen), um eine (Von lokaler Festplatte laden): bereits gespeicherte Konfiguration zu suchen. Klicken Sie dann auf Load Configuration (Konfiguration laden), um die vordefinierten Einstellungen für die Kamera wiederherzustellen.

Restore to Factory DefaultDurch Klicken auf Restore Factory Defaults(Auf Werkseinstellungen(Werkseinstellungen wiederherstellen) können Siezurücksetzen):die Kamera auf die werkseitigen Einstellungen<br/>zurücksetzen.

Reboot Device (Gerät neu Dadurch wird Ihre Kamera neu gestartet. starten):

| D-Lini                              | 2                         |                        |                      |             |        |                                                                                                    |
|-------------------------------------|---------------------------|------------------------|----------------------|-------------|--------|----------------------------------------------------------------------------------------------------|
|                                     |                           |                        |                      |             |        |                                                                                                    |
| DCS-2130                            | LIVE VIDEO                | SETUP                  | ADVANCED             | MAINTENANCE | STATUS | HELP                                                                                                    |
| Admin<br>System<br>Firmware Upgrade | SYSTEM<br>Here you may ba | ickup, restore, and re | boot your IP camera. |             |        | Helpful Hints<br>After the factory's<br>default settings have<br>been restored, use the                       |
| Logout                              | SYSTEM<br>Save To Local H | ard Drive              | Save Configuration   |             |        | installation wizard<br>software provided with<br>your IP camera to search<br>and connect to the IP<br>camera. |
|                                     | Load From Local           | Hard Drive             | Load Configuration   | Browse      |        |                                                                                                    |
|                                     | Restore To Fact           | ory Defaults           | Restore Factory De   | efaults     |        |                                                                                                    |
|                                     | Reboot Device             |                        | Reboot Device        |             |        |                                                                                                    |
|                                     |                           |                        |                      |             |        |                                                                                                    |

### **Firmware-Upgrade**

Auf diesem Bildschirm wird die aktuelle Firmware-Version der Kamera angezeigt. Auf der D-Link Support-Website können Sie die aktuelle Firmware-Version feststellen.

Um die Firmware Ihrer DCS-2130 zu aktualisieren, laden Sie sich die aktuelle Firmware-Version von der D-Link Support-Seite herunter und speichern diese auf Ihrer Festplatte. Klicken Sie auf die Schaltfläche **Browse** (Durchsuchen), um die Datei auf Ihrer lokalen Festplatte zu suchen. Wählen Sie die Datei aus und klicken Sie auf die Schaltfläche **Upload** (Hochladen), um die Aktualisierung der Firmware zu starten.

**Current Firmware Version** Hier wird die erkannte Firmware-Version angezeigt. **(Aktuelle Firmware-Version):** 

Aktueller Produktname: Hier wird der Modellname der Kamera angezeigt.

Dateipfad: Klicken Sie auf **Browse** (Durchsuchen), um die Datei (aktualisierte Firmware) auf Ihrer Festplatte zu suchen.

Upload (Hochladen): Hiermit wird die neue Firmware auf Ihre Kamera hochgeladen.

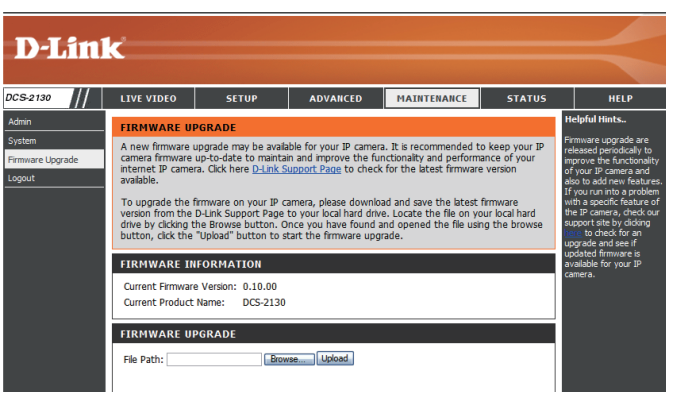

## **Status**

### Geräteinfo

Diese Seite zeigt detaillierte Informationen zu Ihrem Gerät und der Netzwerkverbindung.

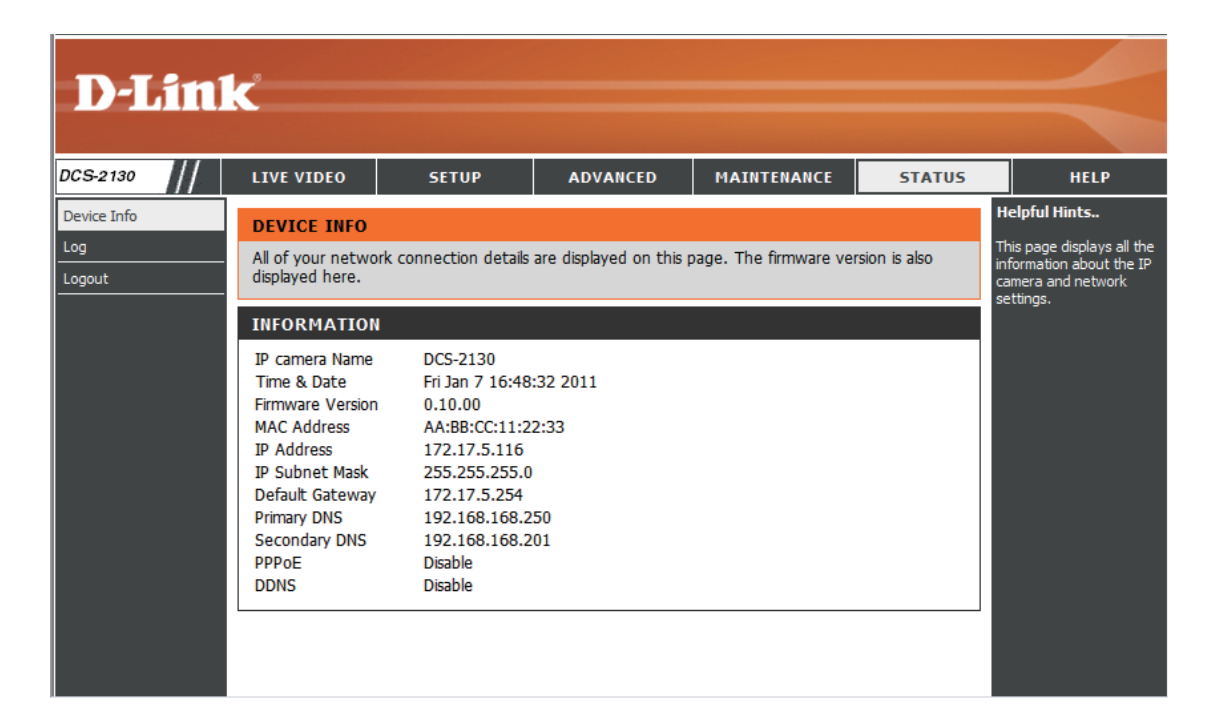

### Protokolle

Auf dieser Seite werden die Protokollinformationen der Kamera angezeigt. Sie können die Informationen herunterladen, indem Sie auf **Download** (Herunterladen) klicken. Durch Klicken auf **Clear** (Löschen) können Sie die gespeicherten Protokollinformationen löschen.

| D-Lini        | k                                                                                                    |                                                                                                    |                       |             |        | $\prec$                                                                          |
|---------------|----------------------------------------------------------------------------------------------------|----------------------------------------------------------------------------------------------------|-----------------------|-------------|--------|----------------------------------------------------------------------------------|
| DCS-2130      | LIVE VIDEO                                                                                                    | SETUP                                                                                                    | ADVANCED              | MAINTENANCE | STATUS | HELP                                                                             |
| Device Info   | SYSTEM LOG                                                                                                    |                                                                                                    |                       |             |        | Helpful Hints                                                                    |
| Log<br>Logout | The system log r                                                                                                    | ecords IP camera eve                                                                                                    | nts that have occurre | d.          |        | You can save the log to<br>your local hard IP camera<br>by clicking the Download |
|               | CURRENT LOG                                                                                                    | ì                                                                                                    |                       |             |        | button, and you can clear<br>the log by clicking on the                          |
|               | 1. 2011-01-07 1<br>2. 2011-01-07 1<br>3. 2011-01-07 1<br>4. 2011-01-07 1<br>5. 2011-01-01 0<br>6. 2011-01-01 0<br>7. 2011-01-01 0<br>8. 2011-01-01 0<br>10. 2011-01-01 0<br>10. 2011-01-01<br>12. 2011-05-17<br>14. 2011-05-17<br>15. 2011-05-17<br>16. 2011-05-11<br>18. 2011-05-11<br>19. 2011-05-11<br>19. 2011-05-11<br>19. 2011-05-11<br>19. 2011-05-11<br>19. 2011-05-11<br>19. 2011-05-11<br>19. 2011-05-11<br>19. 2011-05-11<br>19. 2011-05-11<br>19. 2011-05-11<br>19. 2011-05-11<br>19. 2011-05-11<br>19. 2011-05-11<br>10. 2011-05-11<br>10. 2011-05-11<br>20. 2011-05-11<br>10. 2011-05-11<br>10. | CURRENT LOG         Dutton, and you can define the log by clicking on the log by clicking on the log by clicking by clicking by clicking by clicking by clicking by clicking b |                       |             |        | Clear button.                                                                    |

### Hilfe

Diese Seite zeigt nützliche Informationen zum Betrieb der Kamera.

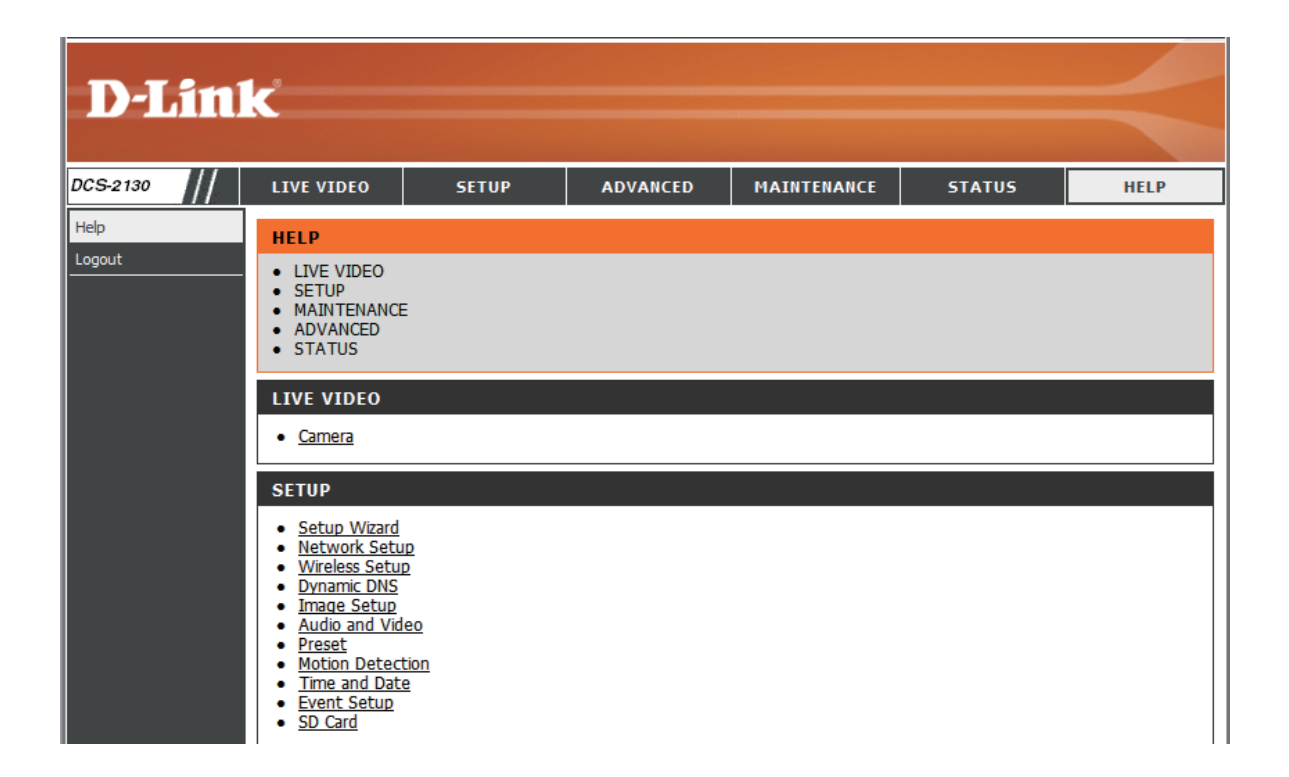

## **DE/DA-Eingangsspezifikationen**

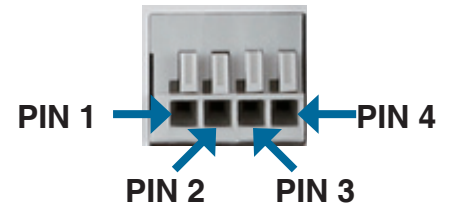

| PIN | FUNKTION                   | HINWEIS                                                                                                    |
|-----|----------------------------|----------------------------------------------------------------------------------------------------|
| 1   | Digitaler Ausgang<br>(DA)  | Verwendet einen Open-Drain-NFET-Transistor, dessen Quelle an den<br>Erdungsanschluss (GND) der Kamera angeschlossen ist. Bei Verwendung mit<br>einem externen Relais muss als Schutz vor Spannungsschwankungen eine Diode<br>parallel mit der Last angeschlossen werden. Die maximale Last beträgt 100 mA. |
| 2   | Digitaler Eingang<br>(DE)  | Wechselschalter von DE auf 5 V Gleichstrom, der durch Einstellen von NO oder NC aktiviert wird.                                                                                                    |
| 3   | AUSGABE 5 V<br>GLEICHSTROM | Ausgabe 5 V Gleichstrom / Max. 100 mA                                                                                                    |
| 4   | GND (Erdung)               | GND (Erdung)                                                                                                    |

#### Interne Stromspannung 5 V

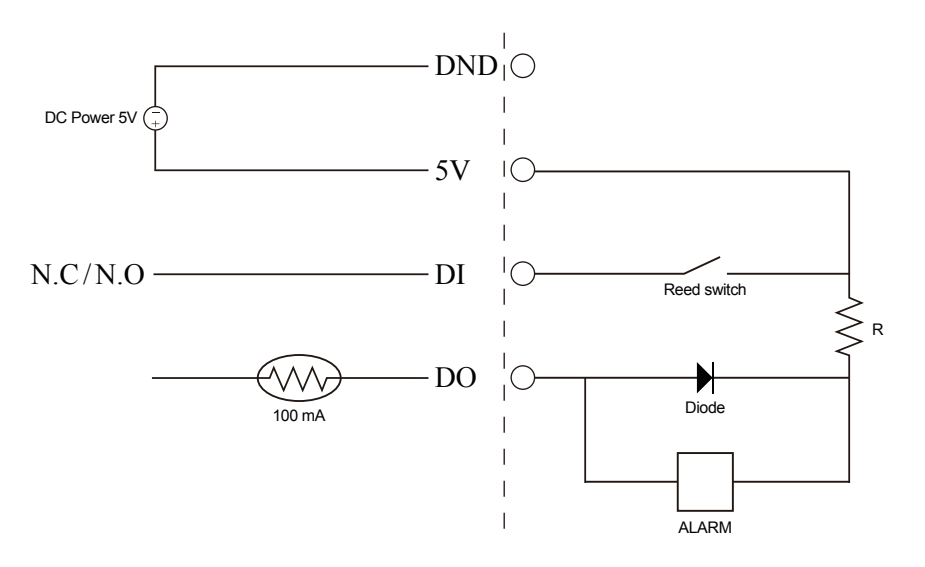

#### Externe Stromspannung 3~12 V

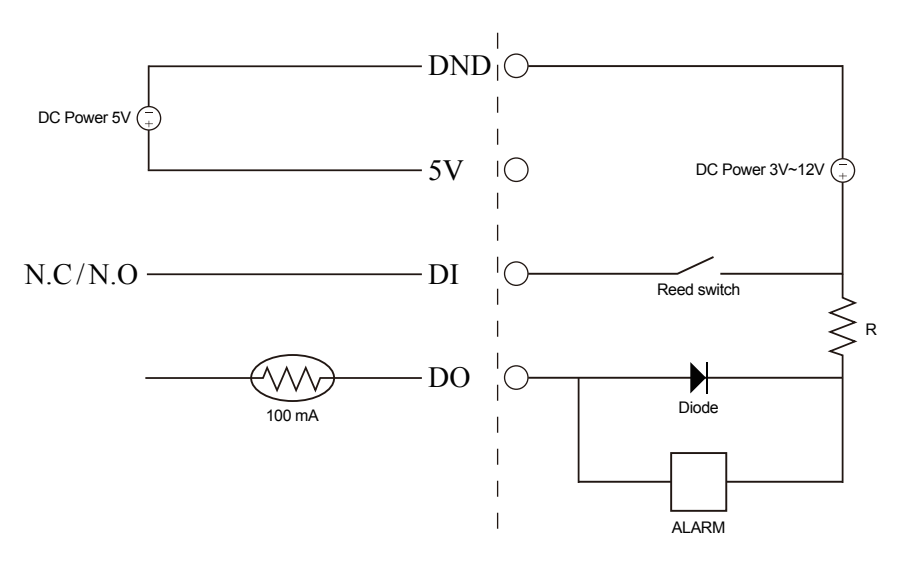

## **Technische Daten**

| Kamera   | Hardwareprofil der<br>Kamera   | <ul> <li>1/4" progressiver CMOS-Sensor, 1 Megapixel</li> <li>Mindestbeleuchtung 1 Lux</li> <li>10x digitaler Zoom</li> <li>Feste Länge 3,45 mm</li> </ul>                                                                                           | <ul> <li>Blende F 2,0</li> <li>Sichtwinkel:         <ul> <li>(H) 57,8°</li> <li>(V) 37,8°</li> <li>(D) 66°</li> </ul> </li> </ul>                                     |  |  |
|----------|--------------------------------|----------------------------------------------------------------------------------------------------|----------------------------------------------------------------------------------------------------|--|--|
|          | Bildfunktionen                 | <ul> <li>Konfigurierbare Bildgröße, Bildqualität, Bildwiederholfrequenz<br/>und Bitrate</li> <li>Zeitstempel und Text-Overlays</li> <li>Konfigurierbare Bewegungserkennungsfenster</li> </ul>                                                       | <ul> <li>3 konfigurierbare Bereichsmaskenzonen</li> <li>Konfigurierbare Einstellungen für Belichtungszeit,<br/>Helligkeit, Sättigung, Kontrast und Schärfe</li> </ul> |  |  |
|          | Videokomprimierung             | <ul> <li>Gleichzeitige Komprimierung im H.264/MPEG-4/MJPEG-Format</li> <li>JPEG für Standbilder</li> <li>H.264/MPEG-4 Multicast-Streaming</li> </ul>                                                                                                | <ul> <li>H.264/MPEG-4 Multicast-Streaming</li> </ul>                                                                                                    |  |  |
|          | Videoauflösung                 | 16:9 – 1280 x 800, 1280 x 720, 800 x 450, 640 x 360, 480 x 270, 320 x 176, 176 x 144 bei Bildwiederholfrequenzen bis zu 30 fps<br>4:3 – 1024 x 768, 800 x 600, 640 x 480, 480 x 360, 320 x 240, 176 x 144 bei Bildwiederholfrequenzen bis zu 30 fps |                                                                                                    |  |  |
|          | Audio-Unterstützung            | G.726                                                                                                    |                                                                                                    |  |  |
|          | Externe<br>Geräteschnittstelle | <ul> <li>1 DE / 1 DA</li> <li>Steckplatz f ür MicroSD-Speicherkarte</li> </ul>                                                                                                    | <ul> <li>Integriertes Mikrofon</li> <li>3,5-mm-Audioausgangsbuchse</li> </ul>                                                                                         |  |  |
| Netzwerk | Netzwerkprotokolle             | IPv4, TCP/IP, UDP, ICMP, DHCP Client, NTP Client (D-Link), DNS Client, DDNS Client (D-Link), SMTP Client, FTP Client, HTTP / HTTPS,<br>Samba Client, PPPoE, UPnP-Portweiterleitung, RTP / RTSP/ RTCP, IP-Filterung, 3GPP, IGMP, ONVIF-kompatibel    |                                                                                                    |  |  |
|          | Sicherheit                     | <ul> <li>Administrator- und Benutzergruppen-Schutz</li> <li>Kennwortauthentifizierung</li> </ul>                                                                                                    | <ul> <li>HTTP- und RTSP Digest-Verschlüsselung</li> </ul>                                                                                                    |  |  |

## **Technische Daten**

| Systemverwaltung | Systemanforderungen<br>für Web-<br>Benutzeroberfläche | <ul> <li>Betriebssystem: Microsoft Windows 7/Vista/XP/2000</li> <li>Browser: Internet Explorer, Firefox, Netscape, Opera</li> </ul> |                                                                                                    |  |  |  |
|------------------|-------------------------------------------------------|----------------------------------------------------------------------------------------------------|----------------------------------------------------------------------------------------------------|--|--|--|
|                  | Ereignismanagement                                    | <ul> <li>Bewegungserkennung</li> <li>Freignishenachrichtigung und Hochladen von Schnannschüssen/</li> </ul>                         | <ul> <li>Unterstützung für mehrere HTTP-, SMTP- und FTP-<br/>Server</li> </ul>                                  |  |  |  |
|                  |                                                       | Videoclips über HTTP, SMTP oder FTP                                                                                                 | Mehrere Ereignisbenachrichtigungen                                                                              |  |  |  |
|                  |                                                       |                                                                                                    | Mehrere Aufnahmemethoden f ür ein einfaches Backup                                                              |  |  |  |
|                  | Fernverwaltung                                        | <ul> <li>Konfigurationszugriff über Webbrowser</li> </ul>                                                                           |                                                                                                    |  |  |  |
|                  |                                                       | Speichern von Schnappschüssen/Videoclips auf lokaler Festplatte oder NAS über Webbrowser                                            |                                                                                                    |  |  |  |
|                  | Unterstützung für<br>Mobilgeräte                      | Windows 7/Vista/XP-System, Pocket PC oder Mobiltelefon mit Unterstützung der 3GPP-Wiedergabe                                        |                                                                                                    |  |  |  |
|                  | D-ViewCam™<br>Systemanforderungen                     | <ul> <li>Betriebssystem: Microsoft Windows 7/Vista/XP</li> <li>Webbrowser: Internet Explorer 6 oder höher</li> </ul>                | Protokoll: Standard-TCP/IP                                                                                      |  |  |  |
|                  | D-ViewCam™<br>Softwarefunktionen                      | <ul> <li>Fernverwaltung/-steuerung von bis zu 32 Kameras</li> <li>Anzeige von bis zu 32 Kameras auf einem Bildschirm</li> </ul>     | <ul> <li>Unterstützt alle Verwaltungsfunktionen der Web-<br/>Benutzeroberfläche</li> </ul>                      |  |  |  |
|                  |                                                       |                                                                                                    | <ul> <li>Optionen f ür zeitlich eingeplante, durch Bewegungen<br/>ausgelöste oder manuelle Aufnahmen</li> </ul> |  |  |  |

\* Dieses Gerät entspricht Teil 15 der FCC-Richtlinien.

Der Betrieb des Geräts unterliegt den folgenden zwei Bedingungen:

(1) Das Gerät darf keine schädlichen Interferenzen verursachen.

2) Das Gerät muss jede empfangene Interferenz akzeptieren, auch Interferenzen, die den Betrieb des Geräts auf unerwünschte Weise beeinflussen.

#### Anhang

| Allgemein   | Stromversorgung        | 5 V Gleichstrom, 1,2 A, 50/60 Hz       |
|-------------|------------------------|----------------------------------------|
|             | Max.<br>Stromverbrauch | DCS-2130: 2 Watt<br>DCS-2130: 2,5 Watt |
|             | Betriebstemperatur     | 0 bis 40 °C                            |
|             | Lagertemperatur        | -20 bis 70 °C                          |
|             | Feuchtigkeit           | 20% bis 80%, nicht kondensierend       |
|             | Gewicht                | DCS-2130: 68 g<br>DCS-2130: 69 g       |
|             | Zertifizierungen       | CE, CE LVD, FCC (Klasse B), C-Tick     |
| Abmessungen |                        |                                        |